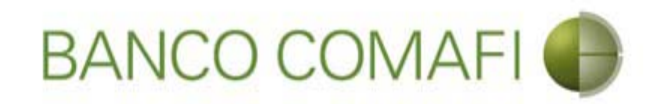

## eBanking Empresas

Módulo Transaccional de Comercio Exterior

Enero 2018

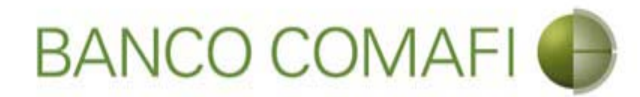

#### Temario

- Introducción
- Requisitos
- Glosario
- Operaciones permitidas
- Alta para operar
- Utilización del servicio
  - Ingreso al sistema
  - Descripción de puntos del Menú
  - Descripción de los botones de acciones dentro del formulario
  - Documentos adjuntos
  - Retomar rechazo salvable del Banco
  - Autorización

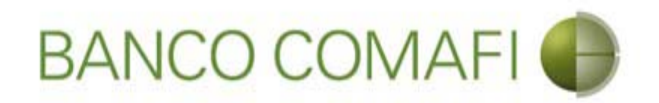

- Los constantes avances tecnológicos y la necesidad de agilizar el flujo de operaciones nos llevan al desarrollo de nuevas herramientas que nos permitan operar de forma más cómoda, sencilla y ecológica
- Siempre atentos a las crecientes necesidades del mercado, en Banco Comafi contamos con un Módulo de Transaccional de Comercio Exterior accesible a través de eBanking Empresas (\*) desde el cual podrá canalizar sus operaciones vía internet
- Desde su computadora Usted podrá liquidar los cobros recibidos del exterior, abrir y liquidar Cartas de Crédito de Importaciones e ingresar las solicitudes de pagos y transferencias al exterior; todo esto sumado a los beneficios de nuestro Módulo Consultivo de Comercio Exterior

\*No disponible para el servicio eBanking Reducido.

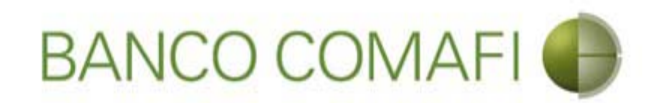

El Módulo Transaccional le permite realizar las siguientes operaciones:

- Solicitar la liquidación de fondos recibidos bajo los conceptos permitidos por la normativa vigente.
- Solicitar la apertura de Créditos Documentarios de Importaciones
- Solicitar transferencias al exterior bajo los conceptos permitidos por la normativa vigente.

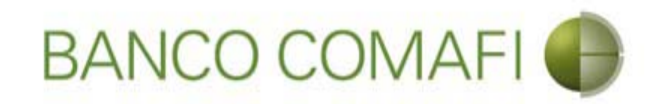

#### Requisitos

- Encontrarse adherido a eBanking Empresas, excepto versión reducida
- Contar con Internet Explorer 8 en adelante, Mozilla Firefox o Google Chrome
- Contar con Comafi Token Virtual Empresas por los firmantes autorizados
  - El firmante autorizado debe registrar en Banco Comafi la Facultad Z06 –
     Operaciones de Cambio (consultar con su Oficial de Negocios)
- Encontrarse dado de alta en el Sistema de Comercio Exterior del Banco. Si ya han cursado operaciones está dada el alta, caso contrario contactarse con el Call Center.

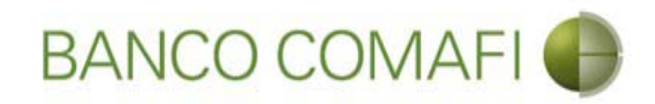

#### Glosario

- OPE: Orden de Pago de Exportaciones
- OPI: Orden de Pago de Importaciones
- TT: Transferencias al exterior
- COI: Cobranza Documentaria de Importación
- COE: Cobranza Documentaria de Exportación
- CDE: Crédito Documentario de Exportaciones
- CDI: Crédito Documentario de Importaciones

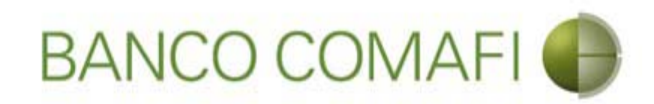

### **Operaciones Permitidas**

- Ingreso de Divisas y aplicación
- Transferencias al exterior
- Apertura de Crédito Documentario de Importación

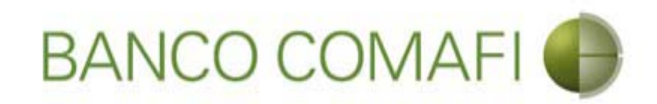

#### Ingresos de divisas

- Liquidación de Orden de Pago de Exportación (OPE)
  - cobro de exportaciones de bienes
  - liquidación de fondos por Carta de Crédito de exportación
  - liquidación de fondos por Cobranza Documentaria de Exportación
  - liquidación de cobro de exportaciones de servicios u otras transferencias recibidas del exterior

Todas con:

- acreditación en cuenta en pesos o,
- compra/Venta de Moneda Extranjera o,
- canje con acreditación en cuenta de Moneda Extranjera
- Aplicación de Fondos a Prefinanciación o Financiación de exportaciones

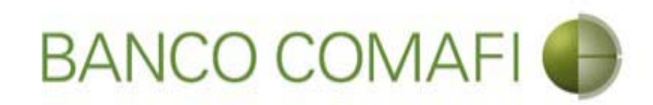

#### Transferencias al exterior

- Solicitud de pago de importaciones de bienes
- Solicitud de pago de Carta de Crédito de Importación
- Solicitud de pago de Cobranza Documentaria de Importación
- Solicitud de pago de servicios y otras transferencias al exterior Todas con:
  - débito en cuenta en pesos o;
  - compra y venta de Moneda Extranjera
  - canje con débito desde la cuenta en Moneda Extranjera

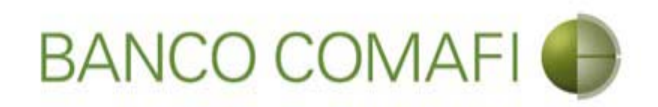

#### Alta para operar

Si ya ha cursado con anterioridad operaciones de Comercio Exterior por el Banco no será necesario realizar ninguna gestión adicional.

En caso de tratarse de la primer operación al ingresar al sistema el mismo arrojará el

siguiente error:

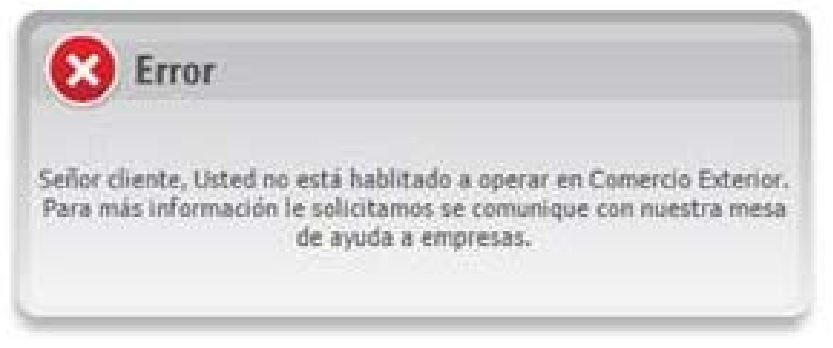

Debe ponerse en contacto con el Call Center y solicitar el alta. La misma se concretará al día siguiente.

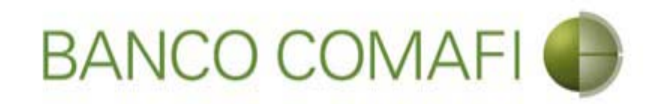

# ¿Cómo utilizar el servicio para aprovecharlo al máximo?

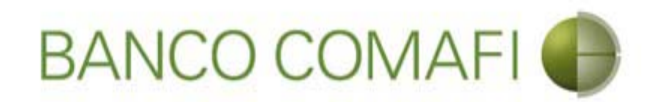

## Ingrese a <u>www.comafi.com.ar</u> y acceda normalmente al eBanking Empresas

| A Race Comptile - Reaking E X                                                                                                    | \$\$ ★ A 5-Q    |
|----------------------------------------------------------------------------------------------------|-----------------|
| Archivo Edición Ver Favoritos Herramientas Ayuda                                                                                                    | of Real         |
| 🐴 🕶 🖾 💌 🖃 🖛 Página 🕶 Seguridad 🖛 Herramientas 🖛 🔞 🖛 💭 🏥                                                                                                    |                 |
| Ayuda @<br>0810-122-6622 @'<br>Contáctenos via email ©                                                                                                    |                 |
| COMART TOKEN EMPRESAS   SDE USO OBLICATORIO PARA   NTORIZANTES DE E-BANKINCE EMPRESAS   REGISTRATE   REGISTRATE REGISTRATE VIRMAS VIRMAS Deres de Acceso Clave de Identificación Ingresser Ingresser Or a comenzar a operar con eBanking Empresas uted necesita adherinse al servicio. Hágalo desde aguí. |                 |
| © 2008 Banco Comañ. Todos los derechos reservados. Política de privacidad   Medidas de Seguridad<br>Banco Comañ recomienda la utilización del navegador Microsoft@ Internet Explorer® versión 8.                                                                                                    | € 100% <b>-</b> |

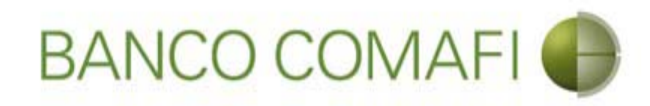

### Haga clic en Comercio Exterior

|                                                                                                    |                                                   | Summer Street, Street,                          | The second second second second second second second second second second second second second second second s |                         |                   |
|----------------------------------------------------------------------------------------------------|---------------------------------------------------|-------------------------------------------------|----------------------------------------------------------------------------------------------------|-------------------------|-------------------|
|                                                                                                    |                                                   |                                                 |                                                                                                    |                         | ★ 🕆 ۵-۹           |
| Banco Comafi - Empresas 🗙                                                                                                    |                                                   |                                                 | Contractory of the second                                                                                      |                         | and para          |
| chivo Edición Ver Favoritos Herramientas Ayuda                                                                                                    |                                                   |                                                 |                                                                                                    |                         |                   |
| 🔹 🖾 👻 📇 🖶 👻 Página 🕶 Seguridad 👻 Herramie                                                                                                    | ntas 🕶 🔞 🕈 💭 🌼 🖏 🛛                                | <u>2</u>                                        |                                                                                                    |                         |                   |
| BANCO COMAFI                                                                                                    | NOVEDAD:<br>Ahora en eBankir<br>realizar Transfer | ıg Empresas podrás<br><b>encias Inmediatas.</b> | Manual de Uso<br>Descargar<br>Generador de Archivos<br>0810-122-6622                                           | A <sup>()</sup> Cambiar | Cambiar           |
|                                                                                                    |                                                   |                                                 | UNIT THE UNIT                                                                                                  | Empresa                 | Usuario Salir     |
| Consultas Transacciones Administración Pago a Pr                                                                                                    | oveedores Pago de Ser                             | vicios Cobros                                   | Custodia de Chegues Comercio Exterior                                                                          |                         | Notificaciones:   |
| Cuenta Corriente                                                                                                    | 922,662,428,72                                    | 0,00                                            |                                                                                                    |                         |                   |
| Тіро                                                                                                    | Pesos                                             | Dólares                                         |                                                                                                    |                         |                   |
| Cuenta Corriente Especial                                                                                                    | 100,008,136,92                                    | 100,119,558,37                                  |                                                                                                    |                         |                   |
| Total                                                                                                    | 1.022.670.565,65                                  | 100.119.558,37                                  |                                                                                                    |                         |                   |
|                                                                                                    |                                                   |                                                 |                                                                                                    |                         |                   |
|                                                                                                    |                                                   |                                                 |                                                                                                    |                         |                   |
| 1008 Banco Comafi. Todos los derechos reservados. Política de privacidad<br>co Comafi recomienda la utilización del navegador Microsoft® Internet Exp | Medidas de Seguridad<br>Jorer® versión 8.         |                                                 |                                                                                                    | c                       | ertSur 🔐 🗹 Norton |

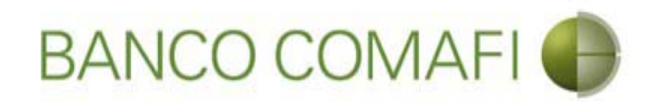

#### Ya se encuentra dentro del transaccional!

| -                                           | NOVEDAD:                                     |                                           |                               | Manual de Uso 🥹                                         | MACOFI S.R.L. |                     |
|---------------------------------------------|----------------------------------------------|-------------------------------------------|-------------------------------|---------------------------------------------------------|---------------|---------------------|
| BANCO COMAFI                                | Ahora en eBanki<br>realizar <b>Transfe</b> r | ng Empresas podrás<br>rencias Inmediatas. |                               | Descargar 🤮<br>Generador de Archivos<br>0810-122-6622 🍟 | Cambiar       | Cambiar 🔞 Salir     |
| ionsultar Tournalanas Administración Pago a | Proveedores Pago de Se                       | rvicios Cobros                            | Custodia de Cheques           | Comercio Exterior                                       | Empresa       | Notificaciones:     |
| arga Consultas Autorización                 |                                              |                                           | 1 million and a second second |                                                         |               | Usted bene 0 avisos |
|                                             |                                              |                                           |                               |                                                         |               |                     |
| osicion Consolidada de la Empresa           |                                              |                                           |                               |                                                         |               |                     |
| Cuentas                                     |                                              |                                           |                               |                                                         |               |                     |
| Тіро                                        | Pesos                                        | Dólares                                   |                               |                                                         |               |                     |
| Cuenta Corriente                            | 922,662.428,72                               | 0,00                                      |                               |                                                         |               |                     |
| Cuenta Corriente Especial                   | 100,008,136,92                               | 100.119.558,37                            |                               |                                                         |               |                     |
|                                             | 1.022.670.565,65                             | 100.119.558,37                            |                               |                                                         |               |                     |
|                                             | 1.022.670.565,65                             | 100.119.558,37                            |                               |                                                         |               |                     |

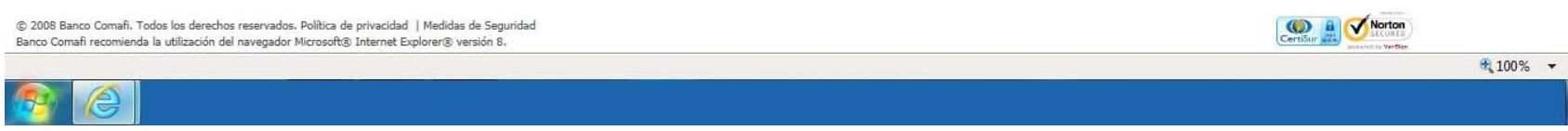

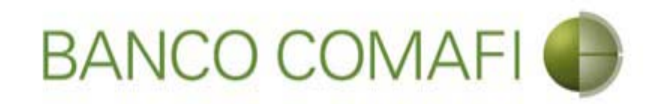

# Descripciones de los puntos de Menú

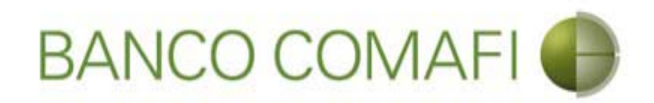

| Carga                                  | Consultas                                | Autorización  |  |  |  |  |  |  |
|----------------------------------------|------------------------------------------|---------------|--|--|--|--|--|--|
| Preparación de Solicitudes Nuevas      |                                          |               |  |  |  |  |  |  |
| Preparad                               | ión de Liq. de                           | e Importación |  |  |  |  |  |  |
| Preparad                               | Preparación de Liq. de Transf. Recibidas |               |  |  |  |  |  |  |
| Solicitudes en Preparación / Salvables |                                          |               |  |  |  |  |  |  |

Desde aquí se realiza la carga de las diferentes solicitudes.

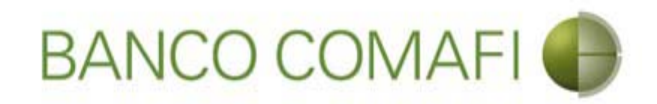

Preparación de Solicitudes Nuevas

Permite ingresar operaciones desde cero como ser:

- Solicitud de transferencias al exterior
  - Solicitud de Pago de Importaciones (OPI)
  - Solicitud de Transferencia al Exterior (TT)
- Solicitud de Apertura de Créditos Documentarios de Importación (CDI)

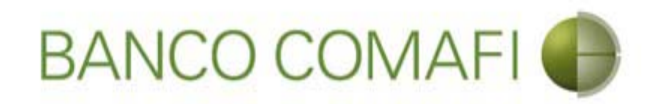

Preparación de Liq. de Importación

Permite solicitar el pago de operaciones ya ingresadas como ser:

- Cobranzas Documentarias de Importación (COI)
- Pagos de Cartas de Crédito de Importación (CDI)

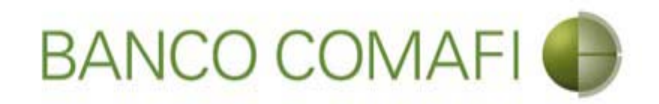

Preparación de Liq. de Transf. Recibidas

Permite solicitar la liquidación de operaciones ya ingresadas como ser:

- Liquidación de Órdenes de Pago recibidas (OPE) (Exportaciones de bienes u otros conceptos)
- Cobranzas Documentarias de Exportación (COE)
- Cartas de Crédito de Exportación (CDE)

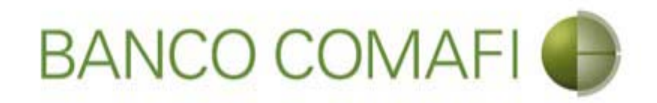

Solicitudes en Preparación / Salvables

Permite ver, modificar y/o continuar trabajando con las solicitudes ingresadas que no han sido finalizadas (Ingresada) o las cuales han sido rechazadas tanto por el autorizante como por el Sector de Comercio Exterior del Banco de forma salvable (Rechazo Salvable).

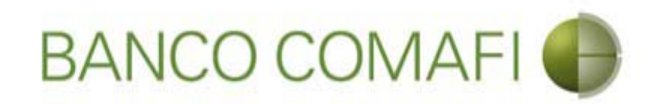

#### Descripción puntos del menú – Menú Consultas

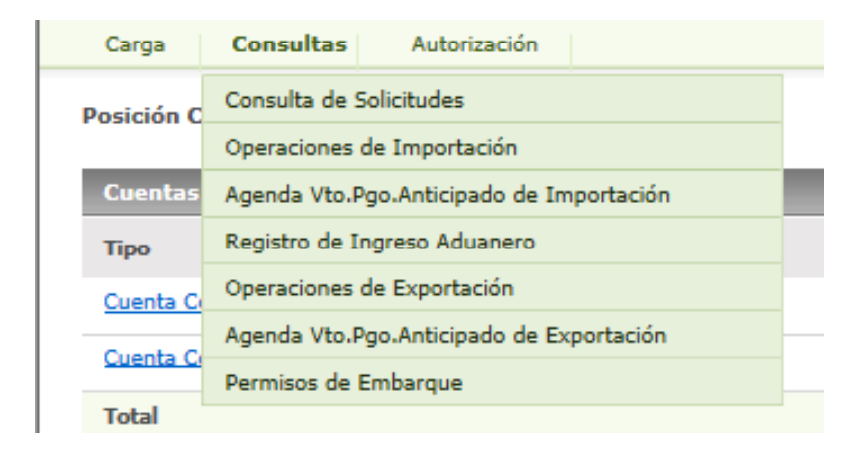

Desde aquí se pueden consultar las solicitudes preparadas y además opera como una segunda puerta de entrada al Módulo Consultivo de Comercio Exterior.

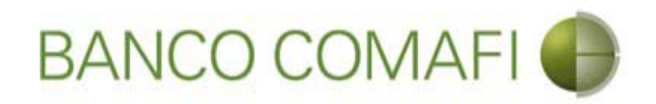

Descripción puntos del menú – Menú Consultas

Consulta de Solicitudes

Permite visualizar las solicitudes cargadas y ver el estado de las mismas

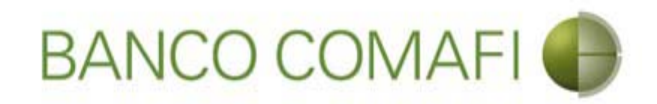

#### Descripción puntos del menú – Menú Consultas

Operaciones de Importación

Agenda Vto.Pgo.Anticipado de Importación

Registro de Ingreso Aduanero

Operaciones de Exportación

Agenda Vto.Pgo.Anticipado de Exportación

Permisos de Embarque

Estos 6 puntos del menú corresponden al Módulo Consultivo. Por favor ver/solicitar el instructivo del miso para su mayor aprovechamiento.

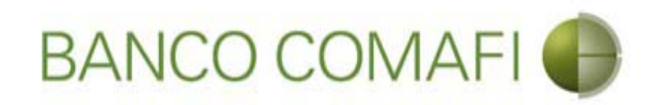

#### **Descripción puntos del menú** – Menú Autorización

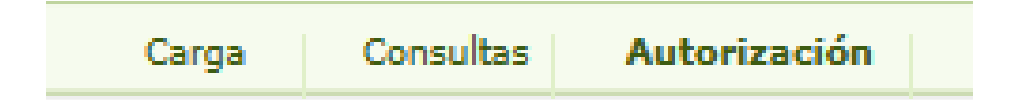

Desde aquí se autorizan las solicitudes cargadas. Hasta que no se proceda a autorizar, las mismas no ingresarán al Sistema de Comercio Exterior del Banco para ser procesadas.

Las autorizaciones las deberá realizar el firmante que posea Comafi Token habilitado.

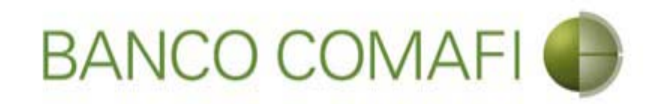

## Descripción de los botones de acción dentro del sistema

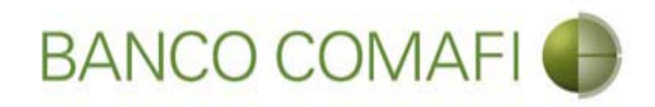

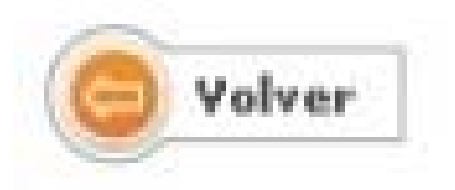

**Volver**: vuelve a la pantalla anterior, no guarda los cambios realizados. Si se encuentra en la primer pantalla del formulario perderá toda la información integrada y no se guardará la solicitud.

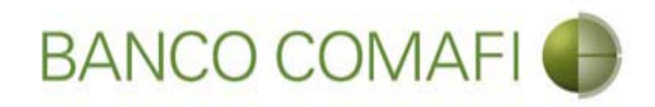

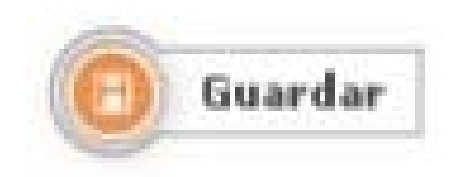

**Guardar**: cumple la función de guardar los cambios. En caso de salir del formulario, podrá retomar la solicitud desde el menú "Solicitudes en Preparación/Salvables". Asignará número de solicitud y la misma adquirirá el estado de "Ingresada".

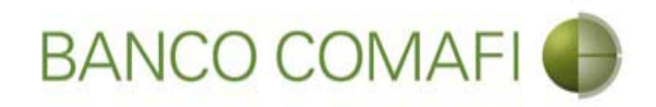

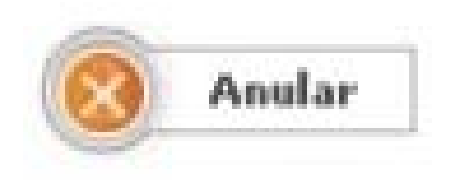

Anular: deja anulada la solicitud. No podrá retomarse.

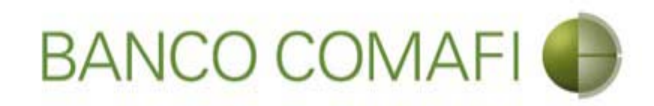

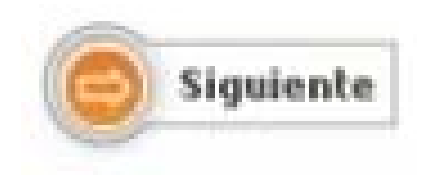

**Siguiente**: funciona como un "guardar" encubierto, guardando los cambios realizados y trasladando a la siguiente página. Si se encuentra en la primer página, guardará los cambios y asignará número de solicitud el cual podrá apreciar al cambiar de página.

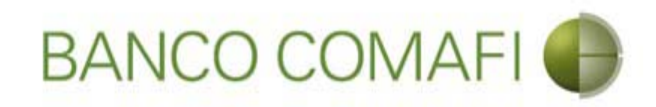

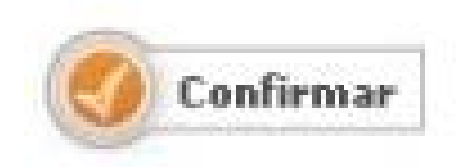

**Confirmar**: Una vez finalizada la carga de la solicitud, el botón confirmar culminará con la carga de la misma, adquiriendo ésta el estado de "Pendiente de autorización", no pudiendo volver a modificarse. En caso de necesitar realizar una modificación, el usuario autorizante debe "Rechazar" la misma y se retomará desde la opción "Solicitudes en Preparación/Salvables".

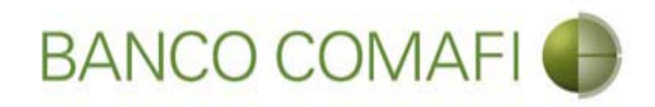

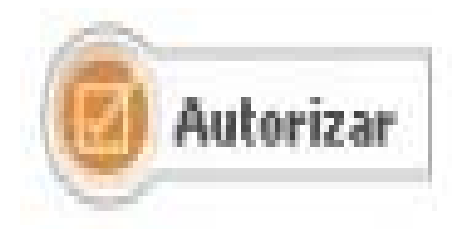

**Autorizar**: Una vez que el autorizante hubiese revisado la totalidad de las pantallas del formulario web, de encontrarse todo conforme, deberá ingresar el código obtenido del Token y hacer clic en el botón. La operación se autorizará y ya no podrá modificarse, pasando a estado "En análisis banco".

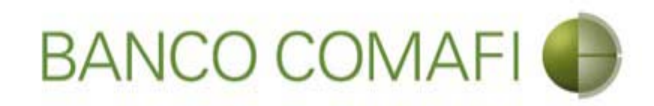

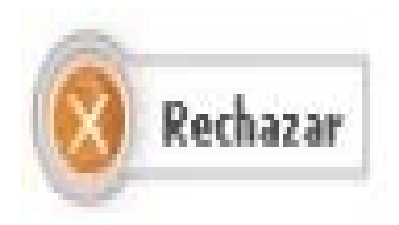

**Rechazar**: Una vez que el autorizante hubiese revisado la totalidad de las pantallas del formulario web, de considerar que se encuentra ingresada con errores, puede rechazar la solicitud para su modificación.

Una vez rechazada podrá retomarse la misma desde "Solicitudes en Preparación/Salvables".

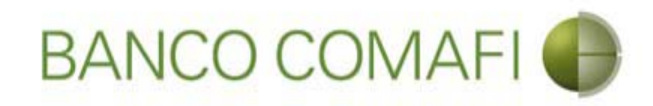

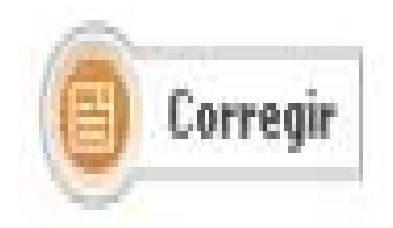

**Corregir**: cuando el Banco hubiese rechazado la solicitud de forma salvable y esta sea retomada desde el menú "Solicitudes en preparación/Salvables", el usuario al finalizar de recorrer la misma sin poder realizar modificaciones, deberá hacer clic en el mismo para poder retomarla y realizar las modificaciones indicadas.

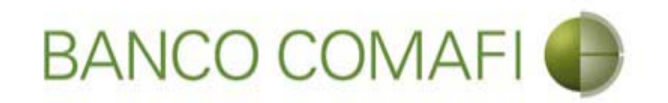

## **Documentos adjuntos**

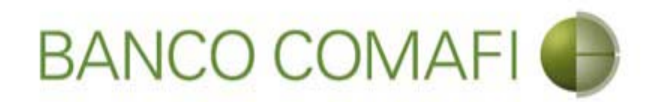

Los formularios permitirán adjuntar y en algunos casos solicitarán de forma obligatoria documentación de respaldo.

Los documentos a adjuntar pueden ser archivos en:

- PDF: hasta 2 Mb por archivo
- JPG: hasta 2 Mb por archivo
- TIF: hasta 2 Mb por archivo
- BMP: hasta 2 Mb por archivo

Permite por cada pantalla adjuntar además de la documentación obligatoria hasta 5 "Otros archivos". En caso de necesitar adjuntar más, hacer clic en el botón "guardar" y permitirá otros 5 archivos. Repetir la operación tantas veces como sea necesario.

Tener en cuenta que la sumatoria de los archivos no debe ser superior a 15 Mb por cada "Guardar" que se haga.

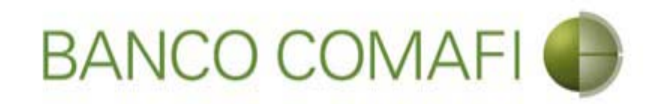

## Retomar un Rechazo Salvable del Banco

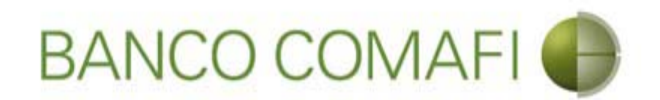

En caso de encontrarse errores en la confección de la solicitud o en la documentación de respaldo presentada, el operador del Banco podrá realizar dos tipos de rechazo de la misma:

- Rechazo definitivo: la solicitud no podrá volverse a retomar.
- Rechazo salvable: la solicitud podrá volverse a retomar.

Esta situación la podrá observar desde el panel de consulta de solicitudes.

A continuación describiremos el procedimiento para retomar una solicitud que se ha rechazado en forma salvable.

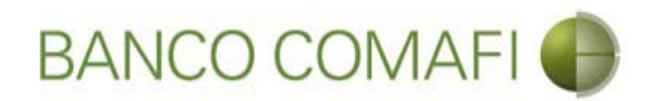

Ingrese a "Carga" y allí seleccione "Solicitudes en preparación/Salvable"

| <->≥             | -                     | 0.0               |                    | - Manufillan                                                |                                |                     |                                                         |                    | D-0                                     | □ ×<br>↑ ★ ☆ |
|------------------|-----------------------|-------------------|--------------------|-------------------------------------------------------------|--------------------------------|---------------------|---------------------------------------------------------|--------------------|-----------------------------------------|--------------|
| 😹 Banco Coma     | afi - Empresas 🛛 🗙    |                   | -                  |                                                             |                                |                     |                                                         |                    | And Street                              |              |
| Archivo Edici    | ión Ver Favorit       | os Herramientas   | Ayuda              |                                                             |                                |                     |                                                         |                    |                                         |              |
| A •      A •     | 🖃 🖶 🔻 Pági            | ina 🔻 Seguridad 🕇 | 🕶 Herramientas 👻 🌘 | )- 🔎 🖗 🛍                                                    |                                |                     |                                                         |                    |                                         |              |
|                  | BANCO                 | COMAFI            | •                  | NOVEDAD:<br>Ahora en eBanking Em<br>realizar Transferencia: | presas podrás<br>s Inmediatas. |                     | Manual de Uso 🥹<br>Descargar 😃<br>Generador de Archivos | MACOFI S.R.L.      |                                         |              |
|                  |                       |                   |                    |                                                             |                                |                     | 0810-122-6622 ((,))                                     | Cambiar<br>Empresa | Salir Salir                             |              |
| Consultas        | Transacciones         | Administración    | Pago a Proveedores | Pago de Servicios                                           | Cobros                         | Custodia de Cheques | Comercio Exterior                                       |                    | Notificaciones:<br>Usted tiene 0 avisos | 0/0          |
| Carga Cons       | sultas Autorizaci     | ón                |                    |                                                             |                                |                     |                                                         |                    |                                         |              |
| Preparación de   | Solicitudes Nuevas    |                   |                    |                                                             |                                |                     |                                                         |                    |                                         |              |
| Preparación de   | Liq. de Importación   |                   |                    |                                                             |                                |                     |                                                         |                    |                                         |              |
| Prenaración de   | Lig. de Transf. Recit | pidas             |                    |                                                             |                                |                     |                                                         |                    |                                         |              |
| Solicitudes en F | Preparación / Salvabl | es                |                    | Pesos                                                       | Dólares                        |                     |                                                         |                    |                                         |              |
| Cuenta Corr      | iente                 |                   |                    | 28.305,67                                                   | 0,00                           |                     |                                                         |                    |                                         |              |
| Total            |                       |                   |                    | 28.305,67                                                   | 0,00                           |                     |                                                         |                    |                                         |              |
|                  |                       |                   |                    |                                                             |                                |                     |                                                         |                    |                                         |              |

| © 2008 Banco Comañ. Todos los derechos reservados. Política de privacidad   Medidas de Seguridad<br>Banco Comañ recomienda la utilización del navegador Microsoft© Internet Explorer® versión 8, | Certific a Verter |  |  |  |
|----------------------------------------------------------------------------------------------------|-------------------|--|--|--|
|                                                                                                    | 🔍 100% 👻          |  |  |  |
|                                                                                                    |                   |  |  |  |

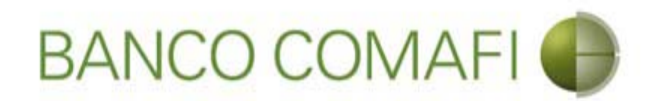

Si conoce el número de solicitud puede filtrar por el mismo, o puede seleccionar por estado y elegir "Rechazo salvable" Clic en "Ir"

|                                                                                   |                                                                                              | Statement Street Street                                                              | And the second second        | the second second second second second second second second second second second second second second second s                                                                                                    |               |                                 | - 0 ×    |
|-----------------------------------------------------------------------------------|----------------------------------------------------------------------------------------------|--------------------------------------------------------------------------------------|------------------------------|----------------------------------------------------------------------------------------------------|---------------|---------------------------------|----------|
| < € 🛛 🖉                                                                           |                                                                                              |                                                                                      |                              |                                                                                                    |               | <i>۹</i> ۰                      | 0 🕆 🛪 🗘  |
| 😹 Banco Comafi - Empresas 🛛 🛛                                                     |                                                                                              |                                                                                      | and the second second second | And the second second sec |               | and the second                  |          |
| Archivo Edición Ver Favorit                                                       | tos Herramientas Ayuda                                                                       |                                                                                      |                              |                                                                                                    |               |                                 |          |
| 🏠 🔻 🖾 🝷 🖃 🗮 🔻 Pági                                                                | ina 👻 Seguridad 👻 Herramientas 🕶                                                             | 🛛 🗣 🥼 🖏 🖏                                                                            |                              |                                                                                                    |               |                                 |          |
| BANCO                                                                             | COMAFI 🌘                                                                                     | NOVEDAD:<br>Ahora en eBanking Empresas podrás<br>realizar Transferencias Inmediatas. |                              | Manual de Uso<br>Descargar<br>Generador de Archivos<br>0810-122-6622                                                                                                    | MACOFI S.R.L. | Cambiar 88 Salir<br>Usuato      | )        |
| Consultas Transacciones                                                           | Administración Pago a Proveed                                                                | ores Pago de Servicios Cobros                                                        | Custodia de Cheques          | Comercio Exterior                                                                                                    |               | Notificacion<br>Usted tiene 0 a | es: 0/0  |
| Carga Consultas Autorizaci                                                        | ión                                                                                          |                                                                                      |                              |                                                                                                    |               |                                 |          |
| Solicitudes en Preparación / Sa                                                   | alvables                                                                                     |                                                                                      |                              |                                                                                                    |               |                                 |          |
| Datos a Consultar                                                                 |                                                                                              |                                                                                      |                              | 0                                                                                                    |               |                                 |          |
| Nº Solicitud                                                                      |                                                                                              |                                                                                      |                              |                                                                                                    |               |                                 |          |
| Nº Operación                                                                      | Seleccionar                                                                                  | ~                                                                                    |                              |                                                                                                    |               |                                 |          |
|                                                                                   |                                                                                              |                                                                                      |                              |                                                                                                    |               |                                 |          |
| Estado Solicitud                                                                  |                                                                                              |                                                                                      |                              | Ir                                                                                                    |               |                                 |          |
|                                                                                   |                                                                                              |                                                                                      |                              |                                                                                                    |               |                                 |          |
| © 2008 Banco Comafi. Todos los derech<br>Banco Comafi recomienda la utilización c | nos reservados. Política de privacidad   Medi<br>del navegador Microsoft® Internet Explorer@ | das de Seguridad<br>0 versión 8.                                                     |                              |                                                                                                    |               | Norton<br>rtiStar III Vistor    | ₱ 100% ▼ |
| <b>8</b>                                                                          |                                                                                              |                                                                                      |                              |                                                                                                    |               |                                 |          |
|                                                                                   |                                                                                              |                                                                                      |                              |                                                                                                    |               |                                 |          |

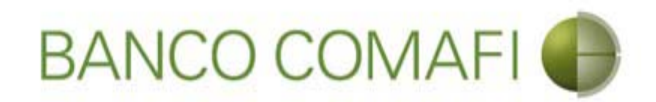

### Seleccione desde el número de solicitud para abrir la misma

|                                                                                   | A                                                                                           | Sec. Sec.                                                         | free of the |         |               | -                                                                                                    | and the second second                          |                  |                    |                       |                 | <mark>d x</mark> |
|-----------------------------------------------------------------------------------|---------------------------------------------------------------------------------------------|-------------------------------------------------------------------|-------------|---------|---------------|----------------------------------------------------------------------------------------------------|------------------------------------------------|------------------|--------------------|-----------------------|-----------------|------------------|
|                                                                                   |                                                                                             |                                                                   |             |         |               |                                                                                                    |                                                |                  |                    |                       | D-0             | n ★ ☆            |
| 😹 Banco Comafi - Empresas 🛛 🗵                                                     |                                                                                             |                                                                   | _           |         |               |                                                                                                    |                                                | -                | -                  |                       | a channel and   |                  |
| Archivo Edición Ver Favorit                                                       | tos Herramientas Ayuda                                                                      |                                                                   |             |         |               |                                                                                                    |                                                |                  |                    |                       |                 |                  |
| 🏠 🔻 🖾 🔹 🖶 🔻 Pági                                                                  | ina 🔻 Seguridad 👻 Herramientas 🤊                                                            | · 🕖 • 📮 🎲 🖏 🐛                                                     |             |         |               |                                                                                                    |                                                |                  |                    |                       |                 |                  |
| BANCO                                                                             | COMAFI 🌗                                                                                    | NOVEDAD:<br>Ahora en eBanking Empre<br>realizar Transferencias Ir | sas podrás  | 2       |               | Gener                                                                                                    | Manual de Uso<br>Descargar<br>ador de Archivos |                  | MACOFI S.R.L.      |                       |                 |                  |
|                                                                                   |                                                                                             |                                                                   |             |         |               |                                                                                                    | 0810-122-6622                                  | ))<br>           | Cambiar<br>Empresa | Cambiar<br>Usuario    | 🔕 Salir         |                  |
| Consultas Transacciones                                                           | Administración Pago a Proveed                                                               | ores Pago de Servicios                                            | Cobros      | i Cu    | stodia de Che | ques Com                                                                                                    | ercio Exterior                                 | Inversiones      |                    | Not                   | ificaciones:    | 0/0              |
| Carga Consultas Autorizació                                                       | n                                                                                           |                                                                   |             |         |               | and a second                                                                                                    |                                                | and coloresteer. |                    | Uste                  | a dene o avisos |                  |
| Datos a Consultar<br>Nº Solicitud<br>Nº Operación<br>Estado Solicitud             | Seleccionar<br>Rechazo Salvable                                                             |                                                                   |             |         |               | Contraction of the second second seco |                                                |                  |                    |                       |                 |                  |
| Detalle de la Consulta                                                            |                                                                                             |                                                                   |             |         |               |                                                                                                    |                                                |                  |                    |                       |                 |                  |
| Nº Stacto I Nº Operación                                                          | n Tipo Solicitud                                                                            | Fecha Origen                                                      | Divisa 1    | Importe | Usuario       | Estado                                                                                                    |                                                |                  |                    |                       |                 |                  |
| <u>737</u>                                                                        | Apertura de Credito Documentario irre                                                       | vocable 14/03/2016                                                | USID        | 25,00   | caso0101      | Rechazo Salvable                                                                                                    |                                                |                  |                    |                       |                 |                  |
| © 2008 Banco Comafi. Todos los derech<br>Banco Comafi recomienda la utilización d | os reservados. Política de privacidad   Medi<br>lel navegador Microsoft® Internet Explorer® | das de Seguridad<br>) versión 8.                                  |             |         |               |                                                                                                    |                                                |                  |                    | Norton<br>PriSter att | )<br>•          | 100% -           |
|                                                                                   |                                                                                             |                                                                   |             |         |               |                                                                                                    |                                                |                  |                    |                       |                 |                  |

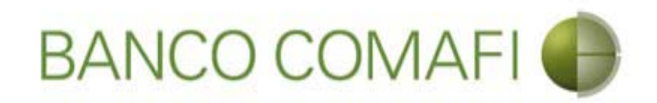

Podrá observar el comentario del operador indicando el motivo del rechazo sin hacer cambios

| A REAL PROPERTY OF A REAL PROPERTY OF A REAL PROPER |                                                                                                    |                     |                                                                      |             |               |                      | - 0 ×    |
|----------------------------------------------------------------------------------------------------|----------------------------------------------------------------------------------------------------|---------------------|----------------------------------------------------------------------|-------------|---------------|----------------------|----------|
|                                                                                                    |                                                                                                    |                     |                                                                      |             |               | - م                  | o 🕆 🛪 🌣  |
| 😹 Banco Comafi - Empresas 🛛 🗙                                                                                                    |                                                                                                    |                     | and the second second                                                |             |               | and the second       |          |
| Archivo Edición Ver Favoritos Herramientas Ayuda                                                                                                    |                                                                                                    |                     |                                                                      |             |               |                      |          |
| 🟠 🔻 🖾 🔹 🚔 👻 Página 👻 Seguridad 👻 Herramientas                                                                                                    | - @ - 💭 🔅 🖳                                                                                                    |                     |                                                                      |             |               |                      |          |
| BANCO COMAFI 🌗                                                                                                    | NOVEDAD:<br>Ahora en eBanking Empresas podrás<br>realizar Transferencias Inmediatas.                            |                     | Manual de Uso<br>Descargar<br>Generador de Archivos<br>0810-122-6622 |             | MACOFI S.R.L. | S Cambiar 8 Salin    |          |
| Consultas Transacciones Administración Pago a Proveec                                                                                                    | dores Pago de Servicios Cobros                                                                                  | Custodia de Cheques | Comercio Exterior                                                    | Inversiones |               | Notificacion         | es:      |
| Carga Consultas Autorización                                                                                                    | The second second second second second second second second second second second second second second second se | 1                   |                                                                      |             |               | Usted belie o        |          |
| Apertura de Crédito Documentario Irrevocable.   Datos Básicos<br>Nr.Operación:   Nr.Solicitud: 737   Estado: Rechazo Salvable<br>• Falta adjuntar factura proforma<br>Solicitud<br>Divisa (*) USD - DOLARES U.S.A. V<br>Importe (*) 25.00<br>Cuenta bancaria (*) 0080-80366-5 V                                                                                                    |                                                                                                    |                     |                                                                      |             |               |                      |          |
| © 2008 Banco Comafi. Todos los derechos reservados. Política de privacidad   Med                                                                                                    | lidas de Seguridad                                                                                              |                     |                                                                      |             |               | Norton               |          |
| Banco Comati recomienda la utilización del navegador Microsoft® Internet Explorer(                                                                                                    | (g) version 6,                                                                                                  |                     |                                                                      |             | (Certis       | annexed by Vertities | 🕀 100% 👻 |
| <u>8</u>                                                                                                    |                                                                                                    |                     |                                                                      |             |               |                      | 4100 /8  |

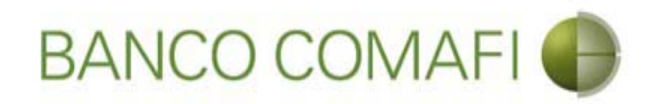

No permitirá realizar modificaciones, podrá ver la solicitud y deberá navegar la misma haciendo clic en "Siguiente" hasta llegar a la última página.

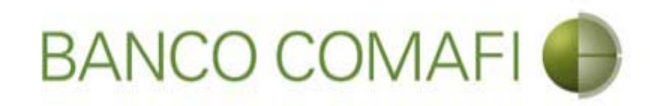

## Haga clic en "Corregir"

|                                                                                | 10.0                                                            | A                                               | Section 1                                                             |                             |                                                                                                    | State of the second second                                                 |             |               |                               |              | 0 X          |
|--------------------------------------------------------------------------------|-----------------------------------------------------------------|-------------------------------------------------|-----------------------------------------------------------------------|-----------------------------|----------------------------------------------------------------------------------------------------|----------------------------------------------------------------------------|-------------|---------------|-------------------------------|--------------|--------------|
|                                                                                |                                                                 |                                                 |                                                                       |                             |                                                                                                    |                                                                            |             |               |                               | 0-0          | <b>↑</b> ★ ☆ |
| 😹 Banco Comafi - Empresas                                                      | ×                                                               |                                                 | and the second second                                                 |                             | A CONTRACTOR OF A CONTRACTOR OF A CONTRACTOR OF A CONTRACTOR OF A CONTRACTOR OF A CONTRACTOR OF A CONTRACTOR A | and the second second                                                      |             |               |                               | -            |              |
| Archivo Edición Ver F                                                          | avoritos Herramienta:                                           | s Ayuda                                         |                                                                       |                             |                                                                                                    |                                                                            |             |               |                               |              |              |
| 🟠 • 🖻 • 🖃 🖶 •                                                                  | Página 👻 Seguridad                                              | <ul> <li>Herramientas </li> </ul>               | 🔞 - 📮 🔅 🖳 🛄                                                           |                             |                                                                                                    |                                                                            |             |               |                               |              |              |
| BAN                                                                            | CO COMAF                                                        |                                                 | NOVEDAD:<br>Ahora en eBanking Empresa<br>realizar Transferencias Inne | s podrás<br><b>ediatas.</b> |                                                                                                    | Manual de Uso 🥹<br>Descargar 🔮<br>Generador de Archivos<br>0810-122-6622 🍟 | )           | MACOFI S.R.L. | Cambiar Usuario               | Salir        |              |
| Consultas Transaccio                                                           | nes Administración                                              | Pago a Proveedo                                 | res Pago de Servicios                                                 | Cobros                      | Custodia de Cheques                                                                                            | Comercio Exterior                                                          | Inversiones |               | Notifi<br>Ustad F             | caciones:    | 0/0          |
| Carga Consultas Autor                                                          | ización                                                         |                                                 |                                                                       | and the other sectors of    | ¥                                                                                                    |                                                                            |             |               | Usieu c                       | ene o avisos |              |
| Apertura de Crédito Do<br>Nr.Operación:   Nr.Solicit<br>Documentos Adjuntos Ex | sumentario Irrevocable.<br>ud: 737   Estado: Rechazo<br>stentes | Documentación<br>Salvable                       |                                                                       | _                           | _                                                                                                    |                                                                            |             |               |                               |              |              |
| Nombre                                                                         |                                                                 |                                                 | Descripcion                                                           |                             | Descargar                                                                                                    |                                                                            |             |               |                               |              |              |
| cara.jpg                                                                       |                                                                 |                                                 | Otra Documentacion Respaldatoria                                      |                             | 0                                                                                                    |                                                                            |             |               |                               |              |              |
| Apertura-de-Credito-Docume                                                     | ntario-irrevocable.pdf                                          |                                                 | Formulario generado automaticamente                                   | e                           | 0                                                                                                    |                                                                            |             |               |                               |              |              |
| © 2008 Banco Comafi. Todos los<br>Banco Comafi recomienda la utilizz           | derechos reservados, Política<br>ción del navegador Microsol    | de privacidad   Medida<br>t© Internet Explorer® | is de Seguridad<br>versión 8.                                         | 6                           | Anterio Eorregir                                                                                               |                                                                            |             |               | ertStur and<br>Scores vertige |              | 100% -       |
|                                                                                |                                                                 |                                                 |                                                                       |                             |                                                                                                    |                                                                            |             |               |                               |              |              |

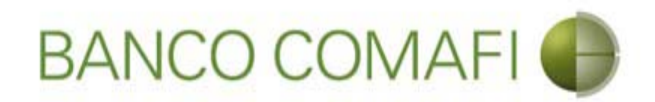

La operación pierde el estado "Rechazada" y vuelve al estado "Ingresada". Puede volver a retomarla para realizar los cambios

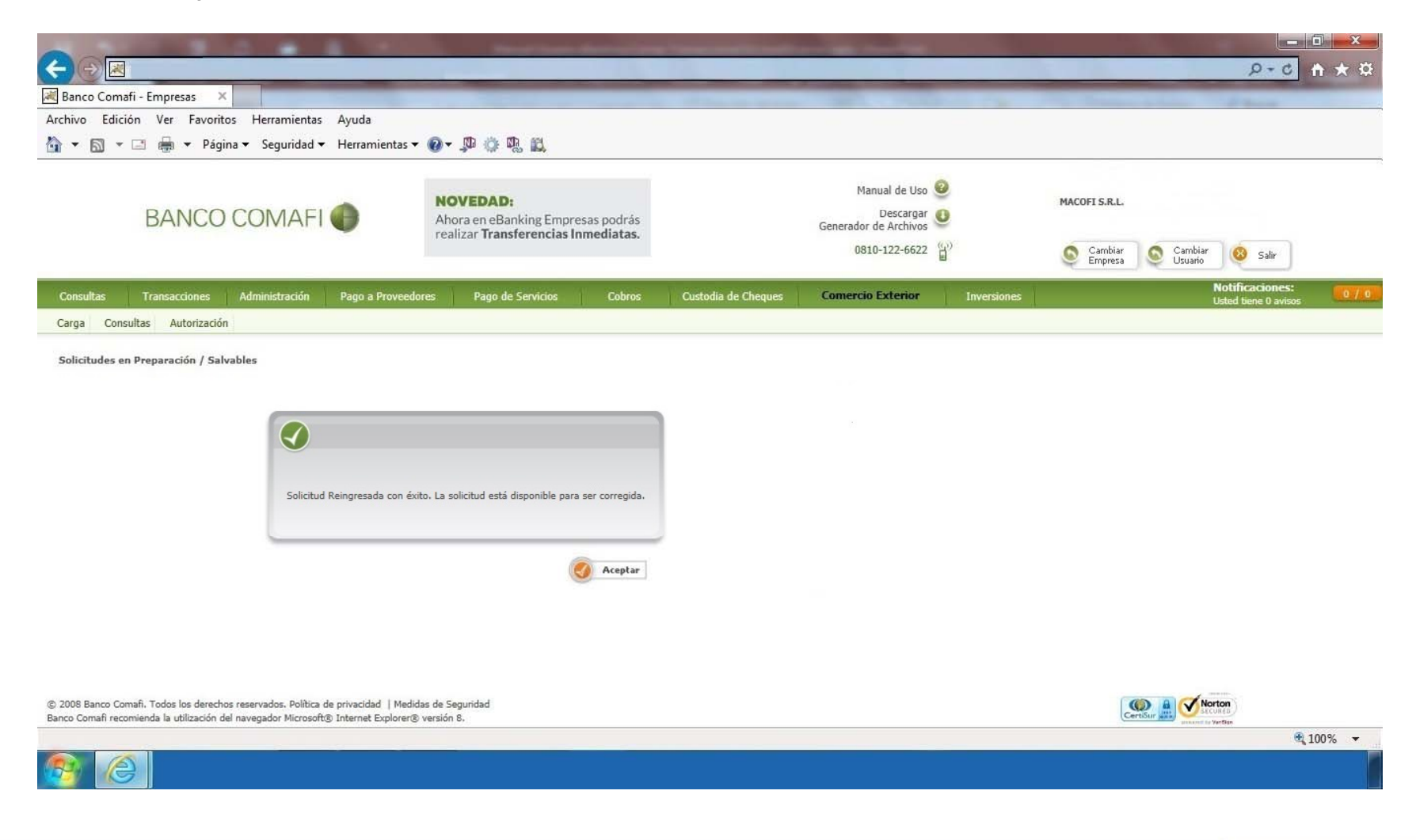

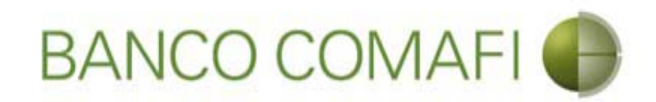

#### Vuelva a ingresar a "Solicitudes en Preparación/Salvables"

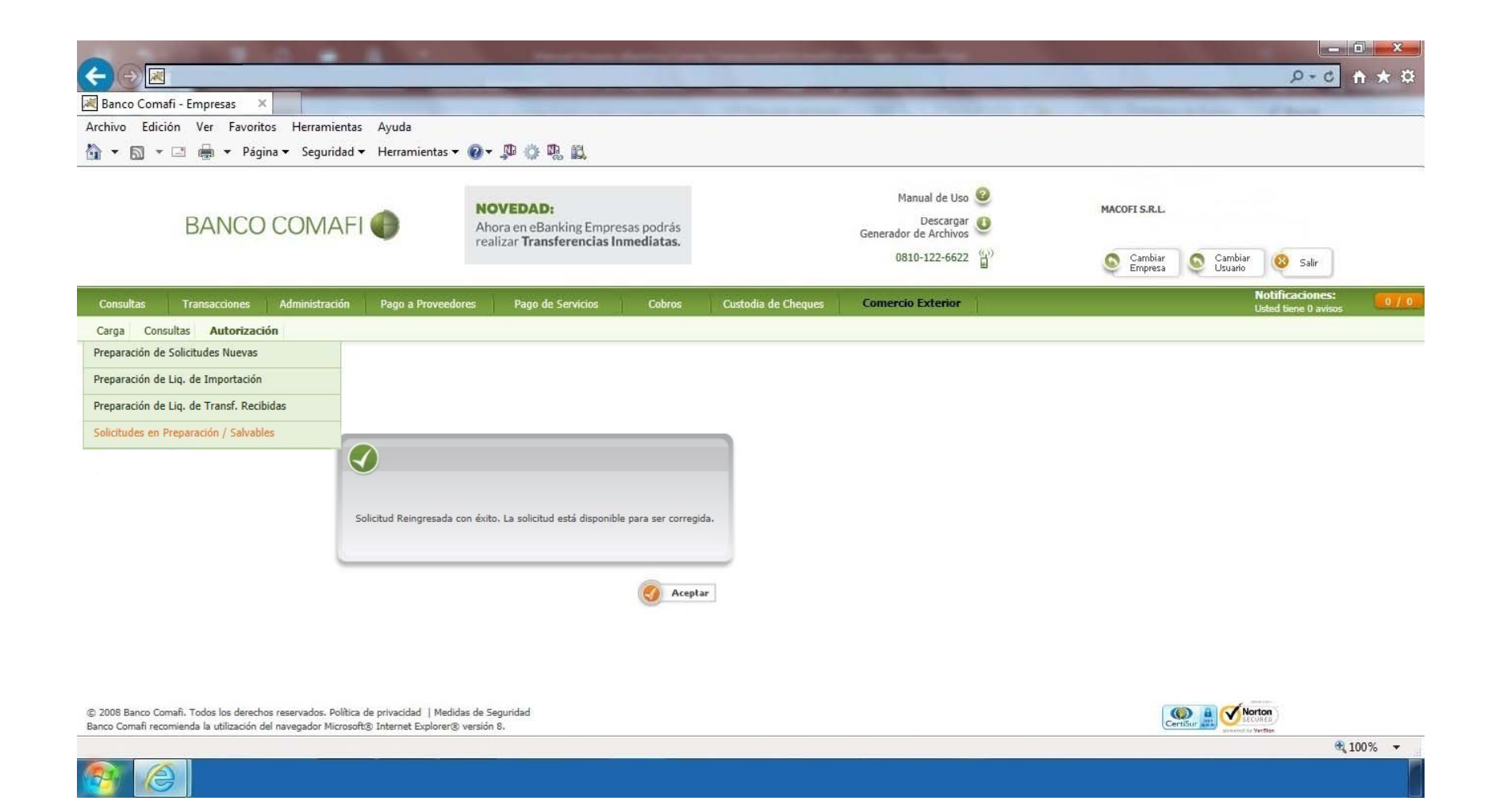

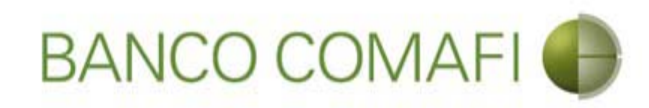

### Busque la solicitud

|                                                                                                    | No. of Laws descention                                                               |                        |                                                                    |                                       |                                  | × □ -<br>≵★ A 3-Q | ž |
|----------------------------------------------------------------------------------------------------|--------------------------------------------------------------------------------------|------------------------|--------------------------------------------------------------------|---------------------------------------|----------------------------------|-------------------|---|
| 😹 Banco Comafi - Empresas 🛛 🗙                                                                                                    |                                                                                      | States on Street St.   | -                                                                  | 1 1 1 1 1 1 1 1 1 1 1 1 1 1 1 1 1 1 1 | and the second second            |                   |   |
| Archivo Edición Ver Favoritos Herramientas Ayuda                                                                                                    |                                                                                      |                        |                                                                    |                                       |                                  |                   |   |
| 🟠 🔻 🔝 👻 🖶 👻 Página 👻 Seguridad 👻 Herramient                                                                                                    | tas 🕶 🔞 🔻 🥼 🐘 🛍                                                                      |                        |                                                                    |                                       |                                  |                   |   |
| BANCO COMAFI 🌒                                                                                                    | NOVEDAD:<br>Ahora en eBanking Empresas podrás<br>realizar Transferencias Inmediatas. | Ger                    | Manual de Uso<br>Descargar<br>herador de Archivos<br>0810-122-6622 | MACO                                  | FI S.R.L.<br>Cambiar S Cambiar 8 | Salir             |   |
| Consultas Transacciones Administración Pago a Pro                                                                                                    | veedores Pago de Servicios Cobros                                                    | Custodia de Cheques Co | mercio Exterior                                                    | Inversiones                           | Notific<br>Usted 6               | aciones:          | 0 |
| Carga Consultas Autorización                                                                                                    |                                                                                      |                        |                                                                    |                                       |                                  |                   |   |
| Solicitudes en Preparación / Salvables                                                                                                    |                                                                                      |                        |                                                                    |                                       |                                  |                   |   |
| Datos a Consultar                                                                                                    |                                                                                      | 8                      |                                                                    |                                       |                                  |                   |   |
| Nº Solicitud       Nº Operación       Seleccionar       Estado Solicitud                                                                                       |                                                                                      |                        |                                                                    |                                       |                                  |                   |   |
|                                                                                                    |                                                                                      |                        |                                                                    |                                       |                                  |                   |   |
|                                                                                                    |                                                                                      |                        |                                                                    |                                       |                                  |                   |   |
| © 2008 Banco Comafi. Todos los derechos reservados. Política de privacidad  <br>Banco Comafi recomienda la utilización del navegador Microsoft® Internet Explo | Medidas de Seguridad<br>orer® versión 8.                                             |                        |                                                                    |                                       | CertSur A Conton                 |                   | _ |
|                                                                                                    |                                                                                      |                        |                                                                    |                                       |                                  | € <b>100%</b> ▼   |   |

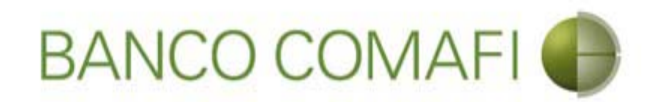

### Selecciónela e ingrese desde el número de la solicitud

|                                                                                       | 0.0.0                                                                                                    | And Street Street                                                                  |                      | And in case of the local division of the local division of the loc |              |                                         |
|---------------------------------------------------------------------------------------|----------------------------------------------------------------------------------------------------|------------------------------------------------------------------------------------|----------------------|----------------------------------------------------------------------------------------------------|--------------|-----------------------------------------|
|                                                                                       |                                                                                                    |                                                                                    | _                    | the other designs in the local division of the local division of t | _            |                                         |
| Banco Comafi - Empresas X                                                             |                                                                                                    |                                                                                    |                      |                                                                                                    |              | Stars.                                  |
| Archivo Edicion Ver Favorito                                                          | s Herramientas Ayuda                                                                                                    | a mana                                                                             |                      |                                                                                                    |              |                                         |
| 😭 🔻 🖾 🕈 🖃 🔻 Pagin                                                                     | ia ▼ Seguridad ▼ Herramientas ▼                                                                                                    | <b>@</b> ▼ ↓                                                                       |                      |                                                                                                    |              |                                         |
| BANCO                                                                                 | COMAFI 🌗                                                                                                    | NOVEDAD:<br>Ahora en eBanking Empresas podrá<br>realizar Transferencias Inmediatas | is<br>s.             | Manual de Uso<br>Descargar<br>Generador de Archivos                                                                                                    | MACOFI S.R.L | - Combine                               |
|                                                                                       |                                                                                                    |                                                                                    |                      | 0810-122-0022                                                                                                    | Empresa      | a Salir                                 |
| Consultas Transacciones                                                               | Administración Pago a Proveedo                                                                                                    | es Pago de Servicios Cobro                                                         | os Custodia de Chequ | es Comercio Exterior                                                                                                    | Inversiones  | Notificaciones:<br>Usted tiene 0 avisos |
| Carga Consultas Autorización                                                          |                                                                                                    |                                                                                    |                      |                                                                                                    |              |                                         |
| Datos a Consultar<br>Nº Solicitud<br>Nº Operación<br>Estado Solicitud                 | 737<br>Seleccionar<br>Ingresada V                                                                                                    |                                                                                    | (                    | L.                                                                                                    |              |                                         |
| Detalle de la Consulta                                                                |                                                                                                    |                                                                                    |                      |                                                                                                    |              |                                         |
| Nº Solicitor Nº Operación                                                             | Tipo Solicitud                                                                                                    | Fecha Origen Divisa                                                                | Importe Usuario Es   | tado                                                                                                    |              |                                         |
| © 2008 Banco Comafi. Todos los derechos<br>Banco Comafi recomienda la utilización del | Apertura de Credito Documentario irrevo<br>s reservados. Política de privacidad   Medidi<br>I navegador Microsoft® Internet Explorer® | able 14/03/2016 USD<br>Is de Seguridad<br>versión 8.                               | 25,00 Ing            | resada                                                                                                    |              | Certifica Di Vertica                    |
|                                                                                       |                                                                                                    |                                                                                    |                      |                                                                                                    |              | 🔍 100% 🔻                                |

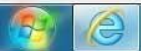

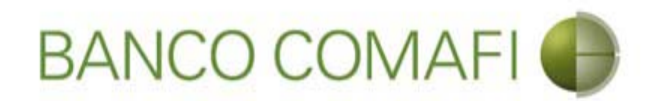

Desde aquí continuar y realizar las modificaciones requeridas y al finalizar hacer clic en "Confirmar". Luego tendrá que volver a autorizarla

| The second second second second second second second second second second second second second second second se                                                                                                    |                                                                                                    |                                                                           |                            |                                                         |             |                    |                                                                                                    |                                   | 1. 1. 1. 1. 1. 1. 1. 1. 1. 1. 1. 1. 1. 1 |
|----------------------------------------------------------------------------------------------------|----------------------------------------------------------------------------------------------------|---------------------------------------------------------------------------|----------------------------|---------------------------------------------------------|-------------|--------------------|----------------------------------------------------------------------------------------------------|-----------------------------------|------------------------------------------|
|                                                                                                    | -                                                                                                    |                                                                           |                            | -                                                       |             | -                  | _                                                                                                    | P+0                               |                                          |
| co Comafi - Empresas X                                                                                                    |                                                                                                    |                                                                           |                            |                                                         |             |                    |                                                                                                    | - 10 - 10 - 10                    |                                          |
| o Edición Ver Favoritos H                                                                                                    | Herramientas Ayuda                                                                                                    | o m                                                                       |                            |                                                         |             |                    |                                                                                                    |                                   |                                          |
| 📓 🕈 🖃 🖷 🔻 Pagina 🔻                                                                                                    | Seguridad   Herramientas                                                                                                    | s • 🕑 • 💯 🕼 🕼                                                             |                            |                                                         |             |                    |                                                                                                    |                                   |                                          |
| BANCO CO                                                                                                    | OMAFI 🌒                                                                                                    | NOVEDAD:<br>Ahora en eBanking Empresas p<br>realizar Transferencias Inmed | oodrás<br>liatas.          | Manual de Uso 🥹<br>Descargar 🔮<br>Generador de Archivos |             | MACOFI S.R.L.      |                                                                                                    |                                   |                                          |
|                                                                                                    |                                                                                                    |                                                                           |                            | 0810-122-6622                                           |             | Cambiar<br>Empresa | Cambiar<br>Usuario                                                                                                    | 🥹 Salir                           |                                          |
| sultas Transacciones Adr                                                                                                    | ministración Pago a Prove                                                                                                    | edores Pago de Servicios                                                  | Cobros Custodia de Cheques | Comercio Exterior                                       | Inversiones |                    |                                                                                                    | Notificaciones                    | :                                        |
| a Consultas Autorización                                                                                                    |                                                                                                    |                                                                           |                            |                                                         |             |                    |                                                                                                    | Conce dence o dan                 |                                          |
| Apertura de Crédito Documentario<br>Ir.Operación:   Nr.Solicitud: 737   Es                                                                                                    | o Irrevocable.   Datos Básicos<br>stado: Ingresada                                                                                                    |                                                                           |                            |                                                         |             |                    |                                                                                                    |                                   |                                          |
| Apertura de Crédito Documentario<br>Nr.Operación:   Nr.Solicitud: 737   Es<br>• Falta adjuntar factura proforma                                                                                                    | o Irrevocable.   Datos Básicos<br>stado: Ingresada                                                                                                    |                                                                           |                            |                                                         |             |                    |                                                                                                    |                                   |                                          |
| Apertura de Crédito Documentario<br>Ir.Operación:   Nr.Solicitud: 737   Es<br>• Falta adjuntar factura proforma<br>Solicitud                                                                                                    | o Trrevocable.   Datos Básicos<br>stado: Ingresada                                                                                                    |                                                                           |                            |                                                         |             |                    |                                                                                                    |                                   |                                          |
| spertura de Crédito Documentario<br>Ir.Operación:   Nr.Solicitud: 737   Es<br>• Falta adjuntar factura proforma<br>solicitud<br>Divisa (*)                                                                                                    | o Trrevocable.   Datos Básicos<br>stado: Ingresada<br>i<br>USD - DOLARES U.S.A.                                                                                                    |                                                                           |                            |                                                         |             |                    |                                                                                                    |                                   |                                          |
| spertura de Crédito Documentario<br>Ir.Operación:   Nr.Solicitud: 737   Es<br>• Falta adjuntar factura proforma<br>iolicitud<br>Divisa (*)<br>Importe (*)                                                                                                    | o Irrevocable.   Datos Básicos<br>stado: Ingresada<br>USD - DOLARES U.S.A.<br>25.00                                                                                                    | ×.                                                                        |                            |                                                         |             |                    |                                                                                                    |                                   |                                          |
| spertura de Crédito Documentario<br>Nr.Operación:   Nr.Solicitud: 737   Es<br>• Falta adjuntar factura proforma<br>Solicitud<br>Divísa (*)<br>Importe (*)<br>Cuenta bancaria (*)                                                                                                    | D Irrevocable.   Datos Básicos<br>stado: Ingresada<br>USD - DOLARES U.S.A.<br>25.00<br>0080-80366-5 V                                                                                                    | ×                                                                         |                            |                                                         |             |                    |                                                                                                    |                                   |                                          |
| Apertura de Crédito Documentario<br>Nr.Operación:   Nr.Solicitud: 737   Es<br>• Falta adjuntarfactura proforma<br>Solicitud<br>Divisa (*)<br>Importe (*)<br>Cuenta bancaria (*)<br>Datos del beneficiario del exterior                                                                    | D Irrevocable.   Datos Básicos<br>stado: Ingresada<br> <br>USD - DOLARES U.S.A.<br> <br>25.00<br> <br>0080-80366-5   V @                                                                                                    | ·<br>·                                                                    |                            |                                                         |             |                    |                                                                                                    |                                   |                                          |
| Apertura de Crédito Documentario<br>Nr.Operación:   Nr.Solicitud: 737   Es<br>• Falta adjuntar factura proforma<br>Solicitud<br>Divisa (*)<br>Importe (*)<br>Cuenta bancaria (*)<br>Datos del beneficiario del exterior<br>Beneficiario existente                                         | Datos Básicos<br>stado: Ingresada<br>USD - DOLARES U.S.A.<br>25.00<br>0080-80366-5 V                                                                                                    |                                                                           |                            |                                                         |             |                    |                                                                                                    |                                   |                                          |
| Apertura de Crédito Documentario<br>Nr.Operación:   Nr.Solicitud: 737   Es<br>• Falta adjuntar factura proforma<br>Solicitud<br>Divisa (*)<br>Importe (*)<br>Cuenta bancaria (*)<br>Datos del beneficiario del exterior<br>Beneficiario existente                                         | Datos Básicos<br>stado: Ingresada<br>USD - DOLARES U.S.A.<br>25.00<br>0080-80366-5 V                                                                                                    | ×                                                                         |                            |                                                         |             |                    |                                                                                                    |                                   |                                          |
| Apertura de Crédito Documentario<br>Nr.Operación:   Nr.Solicitud: 737   Es<br>• Falta adjuntar factura proforma<br>Solicitud<br>Divisa (*)<br>Importe (*)<br>Cuenta bancaria (*)<br>Datos del beneficiario del exterior<br>Beneficiario existente                                         | Datos Básicos<br>stado: Ingresada<br>USD - DOLARES U.S.A.<br>25.00<br>0080-80366-5 V @<br>Seleccionar                                                                                                    | ·<br>·                                                                    |                            |                                                         |             |                    |                                                                                                    |                                   |                                          |
| Apertura de Crédito Documentario<br>Nr.Operación:   Nr.Solicitud: 737   Es<br>• Falta adjuntar factura proforma<br>Solicitud<br>Divisa (*)<br>Importe (*)<br>Cuenta bancaria (*)<br>Datos del beneficiario del exterior<br>Beneficiario existente<br>Banco Comañ. Todos los derechos rese | p Irrevocable.   Datos Básicos<br>stado: Ingresada<br> <br>  USD - DOLARES U.S.A.<br>  25.00<br>  0080-80366-5 V<br>  Seleccionar<br>  m<br>  Seleccionar<br>  m<br>  servados. Política de privacidad   Me<br>egador Microsoft@ Internet Explore | edidas de Seguridad<br>rt® versión 8.                                     |                            |                                                         |             |                    |                                                                                                    | <b>Price</b>                      |                                          |
| Apertura de Crédito Documentario<br>Nr.Operación:   Nr.Solicitud: 737   Es<br>• Falta adjuntar factura proforma<br>Solicitud<br>Divisa (*)<br>Importe (*)<br>Cuenta bancaria (*)<br>Datos del beneficiario del exterior<br>Beneficiario existente<br>                                     | Datos Básicos<br>stado: Ingresada<br>USD - DOLARES U.S.A.<br>25.00<br>0080-80366-5 V<br>Seleccionar                                                                                                    | elidas de Seguridad<br>er® versión 8,                                     |                            |                                                         |             |                    | Sertifiar and Sector and Sector a | <b>orion</b><br>College<br>Yantin | € 100%                                   |

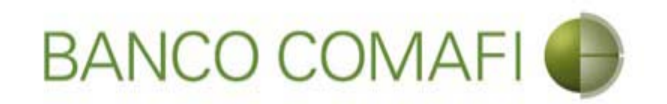

## Autorización

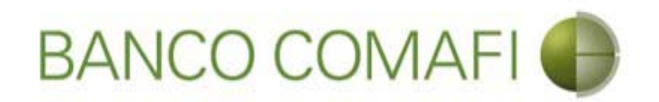

Una vez confirmada con éxito la carga de la solicitud, el autorizante debe ingresar al menú de autorización.

Desde allí podrá visualizar toda la carga del formulario virtual, pasando pantalla por pantalla sin posibilidad de modificar, solo pudiendo Rechazar o Autorizar colocando el código proporcionado por el Token.

Adicionalmente, una vez que el usuario culminó con la carga, el sistema genera automáticamente un formulario en PDF, similar al formulario manual, conteniendo todos los datos de la operación, el cual podrá imprimir si lo desea.

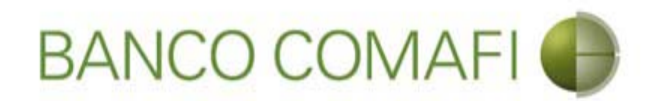

En el menú de autorización encontrará todas las solicitudes pendientes de autorizar

| -                                     |                                                | 0 0 0 W                                                                                     | 1.1                                  | -             | -         | and the second second  | -                         | Section of the section of the sectio |     |                    |                    |                                         |              |
|---------------------------------------|------------------------------------------------|---------------------------------------------------------------------------------------------|--------------------------------------|---------------|-----------|------------------------|---------------------------|----------------------------------------------------------------------------------------------------|-----|--------------------|--------------------|-----------------------------------------|--------------|
| ←)⊕⊠                                  |                                                |                                                                                             |                                      |               |           |                        |                           |                                                                                                    |     |                    |                    | D+0                                     | <b>↑ ★</b> ¤ |
| 🛛 Banco Coma                          | fi - Empresas                                  | ×                                                                                           |                                      |               |           |                        |                           |                                                                                                    |     |                    |                    | - Barrier                               |              |
| Archivo Edici                         | ón Ver Favor                                   | ritos Herramientas Ayuda                                                                    |                                      |               |           |                        |                           |                                                                                                    |     |                    |                    |                                         |              |
| • ■ •                                 | 🖃 🖶 🔻 Pá                                       | gina 🔻 Seguridad 🔻 Herramientas                                                             | • @• 👎 🖄                             | · 🖳 🛍         | 7         |                        |                           |                                                                                                    |     |                    |                    |                                         |              |
|                                       | BANCO                                          | D COMAFI 💮                                                                                  | NOVEDA<br>Ahora en e<br>realizar Tra | D:<br>Banking | Empresas  | podrás<br>diatas.      |                           | Manual de Uso<br>Descargar<br>Generador de Archivos                                                                                                    | 0   | MACOFI S.R.L.      |                    |                                         |              |
|                                       |                                                |                                                                                             |                                      |               |           |                        |                           | 0810-122-6622                                                                                                    | (L) | Cambiar<br>Empresa | Cambiar<br>Usuario | 😣 Salir                                 |              |
| Consultas                             | Transacciones                                  | Administración Pago a Provec                                                                | edores Pago                          | de Servi      | cios      | Cobros Custodia de     | Cheques                   | Comercio Exterior                                                                                                    | il. |                    |                    | Notificaciones:<br>Usted tiene 0 avisos | 0 / 0        |
| Carga Cons                            | ultas Autorizaci                               | ión                                                                                         | 11                                   |               |           |                        |                           |                                                                                                    |     |                    |                    |                                         |              |
| Autorización                          |                                                |                                                                                             |                                      |               |           |                        |                           |                                                                                                    |     |                    |                    |                                         |              |
| Detalle de                            | a Consulta                                     | i.                                                                                          | _                                    | -             | _         |                        | _                         |                                                                                                    |     |                    |                    |                                         |              |
| N <sup>0</sup><br>Solicitud           | Nº<br>Operación                                |                                                                                             | FechaIngreso                         | Divisa        | Importe   | AprobadoresFormateados |                           |                                                                                                    |     |                    |                    |                                         | í í          |
| 967                                   |                                                | Pago de Importaciones OPI                                                                   | 18/08/2017                           | USD           | 1.357,00  |                        | Pendiente<br>Autorización |                                                                                                    |     |                    |                    |                                         |              |
| 968                                   |                                                | Solicitud de Transferencia al Exterior                                                      | 18/08/2017                           | USD           | 78,900,00 |                        | Pendiente<br>Autorización |                                                                                                    |     |                    |                    |                                         |              |
| 969                                   |                                                | Solicitud de Transferencia al Exterior                                                      | 18/08/2017                           | USD           | 589,00    |                        | Pendiente<br>Autorización |                                                                                                    |     |                    |                    |                                         | _            |
| 970                                   | OPE-94-103161                                  | Cobro de Exportaciones con Cierre de<br>Cambio                                              | 18/08/2017                           | USD           | 76,78     |                        | Pendiente<br>Autorización |                                                                                                    |     |                    |                    |                                         |              |
| <u>971</u>                            | OPE-94-103161                                  | Cobro de Exportaciones con Cierre de<br>Cambio                                              | 18/08/2017                           | USD           | 76,78     |                        | Pendiente<br>Autorización |                                                                                                    |     |                    |                    |                                         |              |
| 972                                   | OPE-94-103161                                  | Cobro de Exportaciones con Aplicacion                                                       | 18/08/2017                           | USD           | 76,78     |                        | Pendiente<br>Autorización |                                                                                                    |     |                    |                    |                                         | ~            |
| © 2008 Banco Cor<br>Banco Comafi reco | nafi. Todos los derec<br>mienda la utilización | chos reservados. Política de privacidad   Me<br>1 del navegador Microsoft® Internet Explore | didas de Seguridad<br>r® versión 8,  |               |           |                        |                           |                                                                                                    |     | (                  |                    | URED Vertime                            |              |
|                                       |                                                |                                                                                             |                                      |               |           |                        |                           |                                                                                                    |     |                    |                    | <b>A</b> :                              | 100% 👻       |
|                                       | 5                                              |                                                                                             |                                      |               |           |                        |                           |                                                                                                    |     |                    |                    |                                         | 1            |

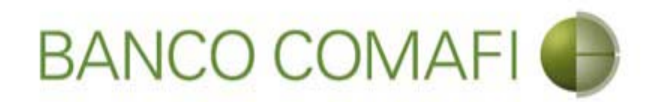

Busque y seleccione la solicitud que se desea autorizar haciendo clic sobre el número de la misma

|              | BANCO              | D COMAFI 🌒                                     | NOVEDA<br>Ahora en e<br>realizar Tr | AD:<br>Banking<br>ansfere | g Empresas podrás<br>ncias Inmediatas. |                           | Manual de Uso 🥹<br>Descargar<br>Generador de Archivos<br>0810-122-6622 🍟 | MACOFI S.R.L. | r S Cambiar 8         | Salir                  |
|--------------|--------------------|------------------------------------------------|-------------------------------------|---------------------------|----------------------------------------|---------------------------|--------------------------------------------------------------------------|---------------|-----------------------|------------------------|
| sultas T     | Transacciones      | Administración Pago a Provee                   | dores Page                          | o de Servi                | cios Cobros                            | Custodia de Cheques       | Comercio Exterior                                                        | =             | Notifica<br>Usted tie | ciones:<br>ne 0 avisos |
| a Consulta:  | as Autorizaci      | ón                                             |                                     |                           |                                        |                           |                                                                          |               |                       |                        |
| ALZOCIOII    |                    |                                                |                                     |                           |                                        | T TATISAT NUMBER          |                                                                          |               |                       |                        |
| <u>971</u> 0 | OPE-94-103161      | Cobro de Exportaciones con Cierre de<br>Cambio | 18/08/2017                          | USD                       | 76,78                                  | Pendiente<br>Autorización |                                                                          |               |                       |                        |
| <u>972</u> 0 | OPE-94-103161      | Cobro de Exportaciones con Aplicacion          | 18/08/2017                          | USD                       | 76,78                                  | Pendiente<br>Autorización |                                                                          |               |                       |                        |
| 973 C        | CDE-94-<br>28346/1 | Cobro de Exportaciones con Aplicacion          | 18/08/2017                          | USD                       | 500,00                                 | Pendiente<br>Autorización |                                                                          |               |                       |                        |
| <u>974</u> 0 | OPE-94-103161      | Cobro de Exportaciones con Cierre de<br>Cambio | 18/08/2017                          | USD                       | 76,78                                  | Pendiente                 |                                                                          |               |                       |                        |
| <u>977</u> C | OPE-94-103161      | Cobro de Exportaciones con Aplicacion          | 18/08/2017                          | USD                       | 76,78                                  | Pendiente<br>Autorización |                                                                          |               |                       |                        |
| <u>978</u> C | OPE-94-132840      | Ordenes de Pago Recibidas del exterior         | 18/08/2017                          | USD                       | 630.108,00                             | Pendiente<br>Autorización |                                                                          |               |                       |                        |
|              |                    |                                                |                                     |                           |                                        |                           |                                                                          |               |                       |                        |

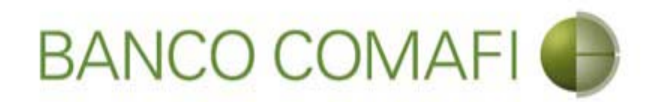

Mostrará la solicitud sin permitir modificar los datos volcados, avance con "Siguiente" hasta la última pantalla

|                                                                                                    |                                                                                                    |                                                                                      |                     |                                                         |                             | D-0 A                                   |
|----------------------------------------------------------------------------------------------------|----------------------------------------------------------------------------------------------------|--------------------------------------------------------------------------------------|---------------------|---------------------------------------------------------|-----------------------------|-----------------------------------------|
| co Comafi - Empresas 🛛 🗙                                                                                                 |                                                                                                    |                                                                                      |                     |                                                         |                             |                                         |
| o Edición Ver Favoritos He                                                                                               | rramientas Ayuda                                                                                               |                                                                                      |                     |                                                         |                             |                                         |
| 📓 🛪 🖃 🖶 🔻 Página 🕶 S                                                                                                    | eguridad 🔻 Herramientas 🔻                                                                                      | 🛛 - 📮 🔅 🐘                                                                            |                     |                                                         |                             |                                         |
| BANCO CO                                                                                                    | MAFI 🌒                                                                                                    | NOVEDAD:<br>Ahora en eBanking Empresas podrás<br>realizar Transferencias Inmediatas. |                     | Manual de Uso 🥝<br>Descargar 🐠<br>Generador de Archivos | MACOFI S.R.L.               |                                         |
|                                                                                                    |                                                                                                    |                                                                                      |                     | 0810-122-6622                                           | S Cambiar S Cambiar Empresa | Cambiar<br>Usuario Salir                |
| ultas Transacciones Admir                                                                                                | nistración Pago a Proveedor                                                                                    | res Pago de Servicios Cobros                                                         | Custodia de Cheques | Comercio Exterior                                       |                             | Notificaciones:<br>Usted tiene 0 avisos |
| Consultas Autorización                                                                                                   |                                                                                                    |                                                                                      |                     |                                                         |                             |                                         |
|                                                                                                    |                                                                                                    | Autorization                                                                         |                     |                                                         |                             |                                         |
| licitamos a Uds. procedan a realizar<br>Orden de pago Nº                                                                 | la siguiente liquidación de acuer                                                                              | rdo a las instrucciones que detallamos:                                              |                     |                                                         |                             |                                         |
| licitamos a Uds. procedan a realizar<br>Orden de pago Nº<br>Nombre Divisa                                                | la siguiente liquidación de acuer<br>OPE-94-132840<br>DOLARES U.S.A.                                           | rdo a las instrucciones que detallamos:                                              |                     |                                                         |                             |                                         |
| licitamos a Uds. procedan a realizar<br>Orden de pago Nº<br>Nombre Divisa<br>Importe                                     | la siguiente liquidación de acuer<br>OPE-94-132840<br>DOLARES U.S.A.<br>630,108.00                             | rdo a las instrucciones que detallamos:                                              |                     |                                                         |                             |                                         |
| Nicitamos a Uds. procedan a realizar<br>Orden de pago Nº<br>Nombre Divisa<br>Importe<br>Saldo                            | la siguiente liquidación de acuer<br>OPE-94-132840<br>DOLARES U.S.A.<br>630,108.00<br>630,108.00               | rdo a las instrucciones que detallamos:                                              |                     |                                                         |                             |                                         |
| olicitamos a Uds. procedan a realizar<br>Orden de pago Nº<br>Nombre Divisa<br>Importe<br>Saldo<br>Importe a liquidar (*) | la siguiente liquidación de acuer<br>OPE-94-132840<br>DOLARES U.S.A.<br>630,108.00<br>630,108.00<br>630,108.00 | rdo a las instrucciones que detallamos:                                              |                     |                                                         |                             |                                         |

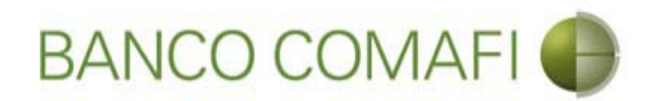

La última pantalla mostrará los documentos adjuntos más uno generado automáticamente que es el formulario virtual el cual podrá imprimir si lo desea o guardarlo

|                                                                                                 | State of Concession, Name                                                                                      | And in case of the second second second second second second second second second second second second second s                                                                                                    |                                             | the second second second second second second second second second second second second second second second s | 0-0                    |      |
|-------------------------------------------------------------------------------------------------|----------------------------------------------------------------------------------------------------|----------------------------------------------------------------------------------------------------|---------------------------------------------|----------------------------------------------------------------------------------------------------|------------------------|------|
|                                                                                                 |                                                                                                    |                                                                                                    | -                                           |                                                                                                    | 0+0                    |      |
| Banco Comati - Empresas X                                                                       |                                                                                                    | and the set of the set of the set |                                             |                                                                                                    | - Al Barris            |      |
| renivo Edición ver Favoritos Herramientas Ayuda                                                 |                                                                                                    |                                                                                                    |                                             |                                                                                                    |                        |      |
| 👔 🕈 🔟 👻 🔚 🕈 Pagina 🕈 Seguridad 🕈 Herramiel                                                      | ntas 🕶 🚱 📲 🤪 📖 🔛                                                                                               |                                                                                                    |                                             |                                                                                                    |                        |      |
| BANCO COMAFI 🌒                                                                                  | NOVEDAD:<br>Ahora en eBanking Empresas podrás                                                                  | Ma<br>Generador                                                                                                    | nual de Uso 🥹<br>Descargar 😃<br>de Archivos | MACOFI S.R.L.                                                                                                  |                        |      |
|                                                                                                 | realizar <b>Transferencias Inmediatas.</b>                                                                     | 081                                                                                                    | 0-122-6622 😭                                | Cambiar S Cambia<br>Empresa S Usuario                                                                          | ar 🔞 Salir             |      |
| Consultas Transacciones Administración Pago a Pro                                               | oveedores Pago de Servicios Cobros                                                                             | Custodia de Cheques Comercio                                                                                                    | Exterior                                    |                                                                                                    | Notificaciones:        |      |
| arga Consultas Autorización                                                                     | and a second second second second second second second second second second second second second second second |                                                                                                    |                                             |                                                                                                    | usted delife of avisos |      |
|                                                                                                 |                                                                                                    |                                                                                                    |                                             |                                                                                                    |                        |      |
| ICH 28CION                                                                                      |                                                                                                    |                                                                                                    |                                             |                                                                                                    |                        |      |
| Ordenes de Pago Recibidas del Exterior   Documentación                                          |                                                                                                    |                                                                                                    |                                             |                                                                                                    |                        |      |
| Nr.Operación: OPE-94-132840   Nr.Solicitud: 978   Estado: Per                                   | ndiente Autorización                                                                                           |                                                                                                    |                                             |                                                                                                    |                        |      |
| Documentos Adjuntos Existentes                                                                  |                                                                                                    |                                                                                                    |                                             |                                                                                                    |                        |      |
| N                                                                                               | Description                                                                                                    | December                                                                                                    |                                             |                                                                                                    |                        |      |
| Ecology and 1125 / 100                                                                          | Otra Documentarion Recoaldatoria                                                                               | Descargar                                                                                                    |                                             |                                                                                                    |                        |      |
| Ordenes-de-Daes-Pacibidas-del-exterior edf                                                      |                                                                                                    | 0                                                                                                    |                                             |                                                                                                    |                        |      |
| Ordenes-de-Pago-Recibidas-del-exterior.pdr                                                      | Formulano generado automaticamente                                                                             | 0                                                                                                    |                                             |                                                                                                    |                        |      |
|                                                                                                 |                                                                                                    |                                                                                                    |                                             |                                                                                                    |                        |      |
| 8                                                                                               |                                                                                                    |                                                                                                    |                                             |                                                                                                    |                        |      |
| <ul> <li>Le recordamos que las solicitudes Aprobadas después de las<br/>Autoeiración</li> </ul> | 14:00ns, seran procesadas el día nabil siguiente.                                                              | Diagrage                                                                                                    |                                             |                                                                                                    |                        |      |
|                                                                                                 | Contain Token Chi                                                                                              | presas                                                                                                    |                                             |                                                                                                    |                        |      |
|                                                                                                 | (anterior                                                                                                    | 🚫 Rechazar 🛛 😰 Autorizar                                                                                                    |                                             |                                                                                                    |                        |      |
|                                                                                                 |                                                                                                    |                                                                                                    |                                             |                                                                                                    |                        |      |
| 108 Banno Comati Todos los derechos reservados. Política de orivacidad                          | Medidas de Senuridad                                                                                           |                                                                                                    |                                             |                                                                                                    | Norton                 |      |
| co Comafi recomienda la utilización del navegador Microsoft® Internet Exp                       | plorer® versión 8.                                                                                             |                                                                                                    |                                             | CertiSur 📰                                                                                                    | SECORED                |      |
|                                                                                                 |                                                                                                    |                                                                                                    |                                             |                                                                                                    | <b>e</b> 1             | 100% |
|                                                                                                 |                                                                                                    |                                                                                                    |                                             |                                                                                                    |                        |      |
|                                                                                                 |                                                                                                    |                                                                                                    |                                             |                                                                                                    |                        |      |

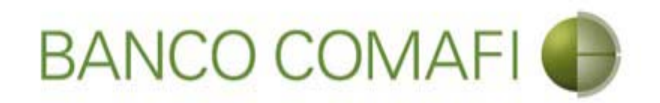

Vista del formulario virtual generado automáticamente por el sistema

| nes-de-Pag                                                  | igo-Ri                                                          | Recibidas-del-exterior.pdf - Adobe Reader                                                                                                    | and the second second se |                                                                                                    | and the second second second second second second second second second second second second second second second                                                  |                                                                                                    |       |  |  |
|-------------------------------------------------------------|-----------------------------------------------------------------|----------------------------------------------------------------------------------------------------|----------------------------------------------------------------------------------------------------|----------------------------------------------------------------------------------------------------|----------------------------------------------------------------------------------------------------|----------------------------------------------------------------------------------------------------|-------|--|--|
| Edición                                                     | Ver                                                             | er ve <u>n</u> tana Ayuda                                                                                                    |                                                                                                    |                                                                                                    | 1                                                                                                    |                                                                                                    | -     |  |  |
| Abrir                                                       | C.                                                              |                                                                                                    |                                                                                                    | ·   🖪 🗄   🦻 🐓   🗹                                                                                                    | H                                                                                                    | ferramientas Rellenar y firmar                                                                                                    | Comen |  |  |
|                                                             |                                                                 |                                                                                                    |                                                                                                    |                                                                                                    |                                                                                                    |                                                                                                    |       |  |  |
|                                                             |                                                                 |                                                                                                    |                                                                                                    |                                                                                                    |                                                                                                    |                                                                                                    |       |  |  |
|                                                             |                                                                 |                                                                                                    |                                                                                                    |                                                                                                    |                                                                                                    |                                                                                                    |       |  |  |
|                                                             |                                                                 | BANCO COMA                                                                                                    | AFI 🌒                                                                                                    | ORDENES                                                                                                    | DE PAGO REC                                                                                                    | IBIDAS DEL EXTERIO                                                                                                    | OR    |  |  |
|                                                             |                                                                 |                                                                                                    |                                                                                                    |                                                                                                    |                                                                                                    |                                                                                                    |       |  |  |
|                                                             |                                                                 |                                                                                                    |                                                                                                    |                                                                                                    |                                                                                                    | N°: 978 Hoja 1                                                                                                    | de 1  |  |  |
|                                                             |                                                                 |                                                                                                    | SOL                                                                                                    | ICITUD DE LIQUIDACIÓ                                                                                                    | <b>N</b>                                                                                                    |                                                                                                    |       |  |  |
|                                                             |                                                                 | Sucursal: 94                                                                                                    |                                                                                                    | Lugar: Capital Federal                                                                                                    | Fecha                                                                                                    | a: 29 de septiembre de 2017                                                                                                    |       |  |  |
|                                                             |                                                                 | Solicitamos a Uds. procedan a realizar la siguiente liquidación de acuerdo a las instrucciones que detallamos:                                                                                                    |                                                                                                    |                                                                                                    |                                                                                                    |                                                                                                    |       |  |  |
| S.A.                                                        | Č,                                                              | Solicitamos a Uds. procedan                                                                                                    | a realizar la siguiente liquidación                                                                                                    | de acuerdo a las instruccion                                                                                                    | es que detallamos:                                                                                                    |                                                                                                    |       |  |  |
| A de S.A.                                                   | Vic an V                                                        | Solicitamos a Uds. procedan                                                                                                    | a realizar la siguiente liquidación                                                                                                    | de acuerdo a las instruccion                                                                                                    | es que detallamos:                                                                                                    |                                                                                                    |       |  |  |
| omo A de S.A.                                               | We an A Guio                                                    | Solicitamos a Uds. procedan                                                                                                    | a realizar la siguiente liquidación<br>DA                                                                                                    | de acuerdo a las instruccion                                                                                                    | es que detallamos:                                                                                                    |                                                                                                    |       |  |  |
| 99, Tomo A de S.A.                                          | aa, Iomo A de S.A.                                              | Solicitamos a Uds. procedan<br>Nombre y Apellido o Razón S                                                                                                    | a realizar la siguiente liquidación<br>DA<br>Social: MACOFI S.A.                                                                                                    | de acuerdo a las instruccion                                                                                                    | es que detallamos:                                                                                                    | Depte: A                                                                                                    |       |  |  |
| ibro 99, Tomo A de S.A.                                     | IDIO 33' I OIIIO A de S.A.                                      | Solicitamos a Uds. procedan<br>Nombre y Apellido o Razón S<br>Calle: Las perdices                                                                                                    | a realizar la siguiente liquidación<br>DA<br>Social: MACOFIS.A.                                                                                                    | de acuerdo a las instruccion<br>TOS DEL SOLICITANTE<br>Número: 555                                                                                                    | es que detallamos:<br>Piso: 3                                                                                                    | Depto: A                                                                                                    |       |  |  |
| 33. Libro 99. Tomo A de S.A.                                | oo, Libro aa, Totilo A de o.A.                                  | Solicitamos a Uds. procedan<br>Nombre y Apellido o Razón S<br>Calle: Las perdices<br>Código Postal: 1107                                                                                                    | a realizar la siguiente liquidación<br>DA<br>Social: MACOFI S.A.<br>Localidad: CAPITAL FEI                                                                                                    | de acuerdo a las instruccion<br>TOS DEL SOLICITANTE<br>Número: 555<br>DERAL                                                                                                    | es que detallamos:<br>Piso: 3<br>Provincia: Capital F                                                                                                    | Depto: A<br>Federal                                                                                                    |       |  |  |
| ∿"7383, Libro 99, Tomo A de S.A.                            | 1 2003, EIDTO 39, 101110 A de S.A.                              | Solicitamos a Uds. procedan<br>Nombre y Apellido o Razón S<br>Calle: Las perdices<br>Código Postal: 1107<br>Teléfono:                                                                                                    | a realizar la siguiente liquidación<br>DA<br>Social: MACOFIS.A.<br>Localidad: CAPITAL FEI<br>E-Mail:                                                                                                    | de acuerdo a las instruccion<br>TOS DEL SOLICITANTE<br>Número: 555<br>DERAL                                                                                                    | Piso: 3<br>Provincia: Capital F<br>Nombre Contacto                                                                                                    | Depto: A<br>Federal<br>D:                                                                                                    |       |  |  |
| 184, N°7383, Libro 99, Tomo A de S.A.                       | 104, N 1 303, LIDTO 33, 10110 A UE 3.A.                         | Solicitamos a Uds. procedan<br>Nombre y Apellido o Razón S<br>Calle: Las perdices<br>Código Postal: 1107<br>Teléfono:<br>FAX:                                                                                                   | a realizar la siguiente liquidación<br>DA<br>Social: MACOFIS.A.<br>Localidad: CAPITAL FEI<br>E-Mail:<br>CU                                                                                                    | de acuerdo a las instruccion<br>TOS DEL SOLICITANTE<br>Número: 555<br>DERAL<br>11 / CUIL / CDI o Tipo y Nº L                                                                                    | es que detallamos:<br>Piso: 3<br>Provincia: Capital F<br>Nombre Contacto<br>Documento de Identidad                                                                | Depto: A<br>Federal<br>5:<br>3: 30-25698579-1                                                                                            |       |  |  |
| 15/10/84, N°7383, Libro 99, Tomo A de S.A.                  | 3/10/04, N / 303, LIDTO 33, 10110 A UE 3.A.                     | Solicitamos a Uds. procedan<br>Nombre y Apellido o Razón S<br>Calle: Las perdices<br>Código Postal: 1107<br>Teléfono:<br>FAX:                                                                                                   | a realizar la siguiente liquidación<br>DA<br>Social: MACOFI S.A.<br>Localidad: CAPITAL FEI<br>E-Mail:<br>CU<br>DA                                                                                                    | de acuerdo a las instruccion<br>TOS DEL SOLICITANTE<br>Número: 555<br>DERAL<br>II / CUIL / CDI o Tipo y N° L<br>TOS DE LA OPERACIÓI                                                             | es que detallamos:<br>Piso: 3<br>Provincia: Capital F<br>Nombre Contacto<br>Documento de Identidad                                                                | Depto: A<br>Federal<br>5:<br>1: 30-25698579-1                                                                                            |       |  |  |
| IGJ 25/10/84, N°7383, Libro 99, Tomo A de S.A.              | 163 231 10104, N / 303, LIDTO 33, 1 0110 A GE 3.A.              | Solicitamos a Uds. procedan<br>Nombre y Apellido o Razón S<br>Calle: Las perdices<br>Código Postal: 1107<br>Teléfono:<br>FAX:<br>Moneda: USD                                                                                    | a realizar la siguiente liquidación<br>DA<br>Social: MACOFIS.A.<br>Localidad: CAPITAL FEI<br>E-Mail:<br>CU<br>DA                                                                                                    | de acuerdo a las instruccion<br>TOS DEL SOLICITANTE<br>Número: 555<br>DERAL<br>II / CUIL / CDI o Tipo y N° L<br>TOS DE LA OPERACIÓI<br>Importe                                                  | es que detallamos:<br>Piso: 3<br>Provincia: Capital F<br>Nombre Contacto<br>Documento de Identidad<br>N<br>de la transferencia en r                               | Depto: A<br>Federal<br>5:<br>d: 30-25698579-1<br>números: 630,108.00                                                                     |       |  |  |
| 0 – IGJ 25/10/84, N°7383, Libro 99, Tomo A de S.A.          | - 160 201 10/04, N / 303, LINO 33, 10/10 A de 3.A.              | Solicitamos a Uds. procedan<br>Nombre y Apellido o Razón S<br>Calle: Las perdices<br>Código Postal: 1107<br>Teléfono:<br>FAX:<br>Moneda: USD<br>Importe y moneda de la trans                                                    | a realizar la siguiente liquidación<br>DA<br>Gocial: MACOFIS.A.<br>Localidad: CAPITAL FEI<br>E-Mail:<br>CU<br>DA<br>ferencia en letras: DOLARES U.S                                                                                                    | de acuerdo a las instruccion<br>TOS DEL SOLICITANTE<br>Número: 555<br>DERAL<br>II / CUIL / CDI o Tipo y N° L<br>TOS DE LA OPERACIÓI<br>Importe<br>S.A. seiscientos treinta mil ci               | es que detallamos:<br>Piso: 3<br>Provincia: Capital F<br>Nombre Contacto<br>Documento de Identidad<br>N<br>de la transferencia en r<br>ento ocho con 00/100       | Depto: A<br>Federal<br>5:<br>d: 30-25698579-1<br>números: 630,108.00                                                                     |       |  |  |
| 1541-0 − IGJ 25/10/84, N*7383, Libro 99, Tomo A de S.A.     | 041-0 - 103 291 10 04, N / 303, LIDO 33, 10110 A de 3.A.        | Solicitamos a Uds. procedan<br>Nombre y Apellido o Razón S<br>Calle: Las perdices<br>Código Postal: 1107<br>Teléfono:<br>FAX:<br>Moneda: USD<br>Importe y moneda de la trans<br>Cód. Concepto: S21 - Servicie                   | a realizar la siguiente liquidación<br>DA<br>Social: MACOFIS.A.<br>Localidad: CAPITAL FEI<br>E-Mail:<br>CU<br>DA<br>ferencia en letras: DOLARES U.S<br>os relacionados con el comercio                                                                                                    | de acuerdo a las instruccion<br><b>TOS DEL SOLICITANTE</b><br>Número: 555<br>DERAL<br>II / CUIL / CDI o Tipo y N° L<br><b>TOS DE LA OPERACIÓI</b><br>Importe<br>S.A. seiscientos treinta mil ci | es que detallamos:<br>Piso: 3<br>Provincia: Capital F<br>Nombre Contacto<br>Documento de Identidad<br>N<br>de la transferencia en r<br>ento ocho con 00/100<br>Ir | Depto: A<br>Federal<br>5:<br>3: 30-25698579-1<br>números: 630,108.00<br><br>mporte del Concepto: 630,108.00                              |       |  |  |
| 1-033541-0 – IGJ 25/10/84, N°7383, Libro 99, Tomo A de S.A. | 1-00004 1-0 - 100 201 10/04, N / 200, LIDIO 39, 10110 A 06 0.4. | Solicitamos a Uds. procedan<br>Nombre y Apellido o Razón S<br>Calle: Las perdices<br>Código Postal: 1107<br>Teléfono:<br>FAX:<br>Moneda: USD<br>Importe y moneda de la trans<br>Cód. Concepto: S21 - Servicio<br>Cód. Concepto: | a realizar la siguiente liquidación<br>DA<br>Gocial: MACOFIS.A.<br>Localidad: CAPITAL FEI<br>E-Mail:<br>CU<br>DA<br>ferencia en letras: DOLARES U.S<br>os relacionados con el comercio                                                                                                    | de acuerdo a las instruccion<br><b>TOS DEL SOLICITANTE</b><br>Número: 555<br>DERAL<br>II / CUIL / CDI o Tipo y N° L<br><b>TOS DE LA OPERACIÓI</b><br>Importe<br>S.A. seiscientos treinta mil ci | es que detallamos:<br>Piso: 3<br>Provincia: Capital F<br>Nombre Contacto<br>Documento de Identidad<br>N<br>de la transferencia en r<br>ento ocho con 00/100<br>Ir | Depto: A<br>Federal<br>b:<br>d: 30-25698579-1<br>números: 630,108.00<br><br>mporte del Concepto: 630,108.00<br>mporte del Concepto: 0.00 |       |  |  |

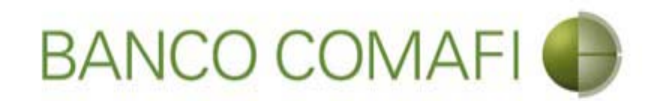

Coloque el código entregado por el Token y seleccione "Autorizar"

| 241/20 201/11                   |                                  | NOVEDAD:<br>Abora en eBanking Empresas podrás                                      | Manual de Uso 🥹<br>Descargar 👔       | MACOFI S.R.L.                           |
|---------------------------------|----------------------------------|------------------------------------------------------------------------------------|--------------------------------------|-----------------------------------------|
| Token                           |                                  | realizar Transferencias Inmediatas.                                                | 0810-122-6622                        | Salir Salir                             |
| Código de seguridad             | es Administración I              | Pago a Proveedores Pago de Servicios Cobros C                                      | ustodia de Cheques Comercio Exterior | Notificaciones:<br>Usted biene 0 avisos |
| 587 513                         | zación                           |                                                                                    |                                      |                                         |
|                                 | istentes                         |                                                                                    |                                      |                                         |
|                                 | istences                         | Descripcion                                                                        | Descargar                            |                                         |
|                                 |                                  | Otra Documentacion Respaldatoria                                                   | 0                                    |                                         |
|                                 | del-exterior.pdf                 | Formulario generado autometicamente                                                | 0                                    |                                         |
| 0 /                             | ×                                |                                                                                    |                                      |                                         |
| Ayuda Config. S<br>Autorización | alir solicitudes Aprobadas despu | vés de las 14:00hs. serán procesadas el día hábil siguiente.<br>Comafi Token Empr  | esas                                 |                                         |
|                                 |                                  | anterior                                                                           | Rechazar Autorizar                   |                                         |
| Ayuda Config. S<br>Autorización | X solicitudes Aprobadas despu    | iés de las 14:00hs, serán procesadas el día hábil siguiente.<br>Comafi Token Empro | 2585                                 |                                         |

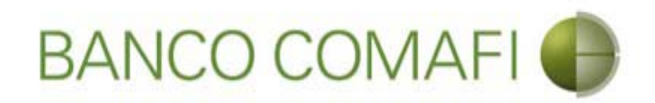

¡Felicitaciones, la solicitud ha sido autorizada!. La misma se encuentra ahora en análisis del Banco

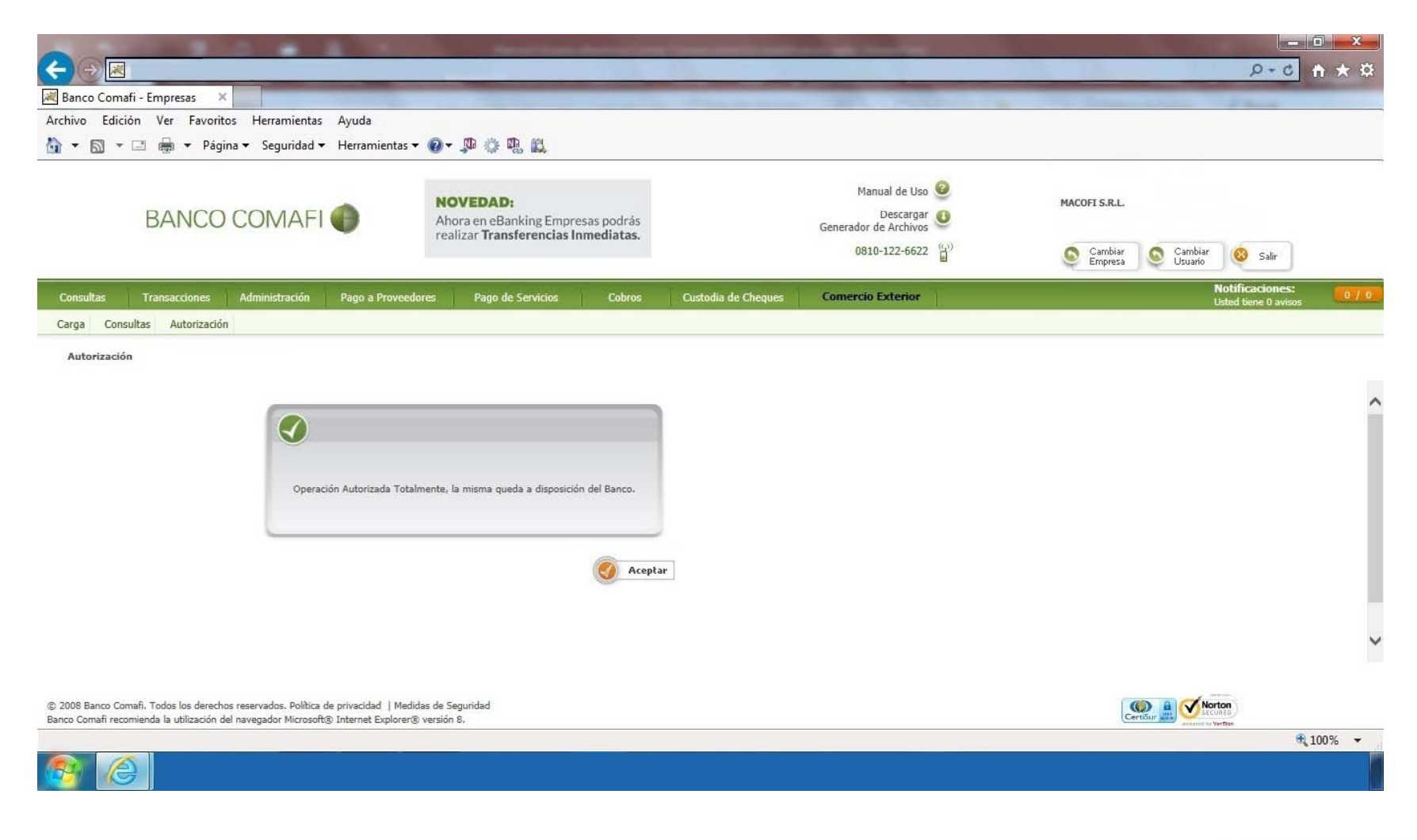